# cisco.

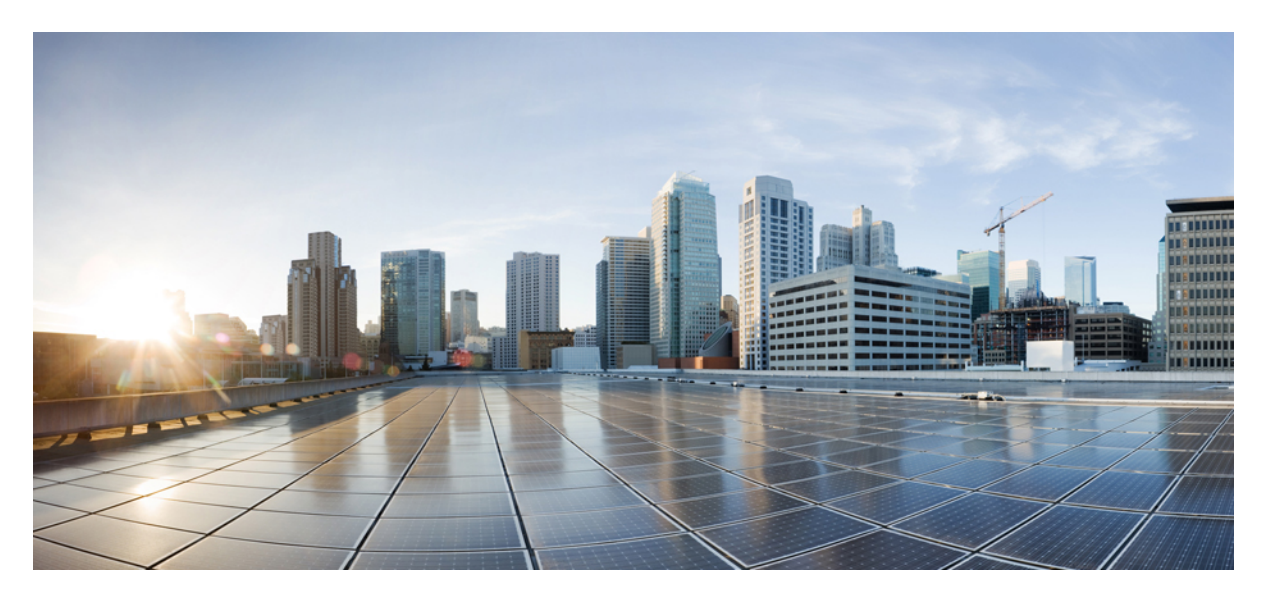

Cisco ASA を搭載した Cisco Firepower 1000/2100 および Cisco Secure Firewall 3100/4200 の Cisco FXOS トラブルシューティン グ

**初版**:2017年5月15日 最終更新:2024年5月22日

### シスコシステムズ合同会社

〒107-6227 東京都港区赤坂9-7-1 ミッドタウン・タワー http://www.cisco.com/jp お問い合わせ先:シスココンタクトセンター 0120-092-255 (フリーコール、携帯・PHS含む) 電話受付時間:平日 10:00~12:00、13:00~17:00 http://www.cisco.com/jp/go/contactcenter/ 【注意】シスコ製品をご使用になる前に、安全上の注意(www.cisco.com/jp/go/safety\_warning/)をご確認ください。本書は、米国シスコ発行ド キュメントの参考和訳です。リンク情報につきましては、日本語版掲載時点で、英語版にアップデートがあり、リンク先のページが移動/変更され ている場合がありますことをご了承ください。あくまでも参考和訳となりますので、正式な内容については米国サイトのドキュメントを参照くだ さい。また、契約等の記述については、弊社販売パートナー、または、弊社担当者にご確認ください。

THE SPECIFICATIONS AND INFORMATION REGARDING THE PRODUCTS IN THIS MANUAL ARE SUBJECT TO CHANGE WITHOUT NOTICE. ALL STATEMENTS, INFORMATION, AND RECOMMENDATIONS IN THIS MANUAL ARE BELIEVED TO BE ACCURATE BUT ARE PRESENTED WITHOUT WARRANTY OF ANY KIND, EXPRESS OR IMPLIED. USERS MUST TAKE FULL RESPONSIBILITY FOR THEIR APPLICATION OF ANY PRODUCTS.

THE SOFTWARE LICENSE AND LIMITED WARRANTY FOR THE ACCOMPANYING PRODUCT ARE SET FORTH IN THE INFORMATION PACKET THAT SHIPPED WITH THE PRODUCT AND ARE INCORPORATED HEREIN BY THIS REFERENCE. IF YOU ARE UNABLE TO LOCATE THE SOFTWARE LICENSE OR LIMITED WARRANTY, CONTACT YOUR CISCO REPRESENTATIVE FOR A COPY.

The Cisco implementation of TCP header compression is an adaptation of a program developed by the University of California, Berkeley (UCB) as part of UCB's public domain version of the UNIX operating system. All rights reserved. Copyright © 1981, Regents of the University of California.

NOTWITHSTANDING ANY OTHER WARRANTY HEREIN, ALL DOCUMENT FILES AND SOFTWARE OF THESE SUPPLIERS ARE PROVIDED "AS IS" WITH ALL FAULTS. CISCO AND THE ABOVE-NAMED SUPPLIERS DISCLAIM ALL WARRANTIES, EXPRESSED OR IMPLIED, INCLUDING, WITHOUT LIMITATION, THOSE OF MERCHANTABILITY, FITNESS FOR A PARTICULAR PURPOSE AND NONINFRINGEMENT OR ARISING FROM A COURSE OF DEALING, USAGE, OR TRADE PRACTICE.

IN NO EVENT SHALL CISCO OR ITS SUPPLIERS BE LIABLE FOR ANY INDIRECT, SPECIAL, CONSEQUENTIAL, OR INCIDENTAL DAMAGES, INCLUDING, WITHOUT LIMITATION, LOST PROFITS OR LOSS OR DAMAGE TO DATA ARISING OUT OF THE USE OR INABILITY TO USE THIS MANUAL, EVEN IF CISCO OR ITS SUPPLIERS HAVE BEEN ADVISED OF THE POSSIBILITY OF SUCH DAMAGES.

Any Internet Protocol (IP) addresses and phone numbers used in this document are not intended to be actual addresses and phone numbers. Any examples, command display output, network topology diagrams, and other figures included in the document are shown for illustrative purposes only. Any use of actual IP addresses or phone numbers in illustrative content is unintentional and coincidental.

All printed copies and duplicate soft copies of this document are considered uncontrolled. See the current online version for the latest version.

Cisco has more than 200 offices worldwide. Addresses and phone numbers are listed on the Cisco website at www.cisco.com/go/offices.

Cisco and the Cisco logo are trademarks or registered trademarks of Cisco and/or its affiliates in the U.S. and other countries. To view a list of Cisco trademarks, go to this URL: https://www.cisco.com/c/en/us/about/legal/trademarks.html. Third-party trademarks mentioned are the property of their respective owners. The use of the word partner does not imply a partnership relationship between Cisco and any other company. (1721R)

© 2024 Cisco Systems, Inc. All rights reserved.

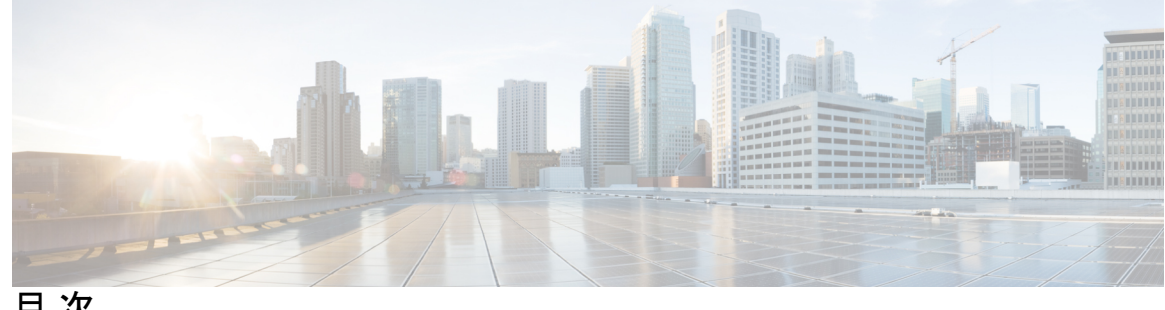

目次

第1章

#### FXOS CLI について 1

FXOS CLI 管理対象オブジェクトモデル 1 アプライアンスモードの ASA および FXOS CLI へのアクセス 2 プラットフォームモードでの ASA および FXOS CLI へのアクセス 4 SSHで FXOS に接続 4 コンソールポートに接続して FXOS および ASA CLI にアクセスする 5 show コマンド出力の保存とフィルタリング 6 show コマンド出力のフィルタリング 6

show コマンド出力の保存 8

第2章 FXOS システムリカバリ 9

> アプライアンスモードのフェールセーフ 9 ログインできない (パスワードのリセット) 9 起動できない 12 SSD ファイルシステムの破損(Firepower 2100) 17 工場出荷時のデフォルト設定の復元 19 安全消去の実行 20 完全な再イメージ化の実行 21 システムリカバリの履歴 26

### 第3章 FXOS トラブルシューティング コマンド 27 シャーシモードトラブルシューティングコマンド 27 イーサネット アップリンク モード トラブルシューティング コマンド 32 ファブリックインターコネクトモードトラブルシューティングコマンド 35

プラットフォームモードの Firepower 2100 の connect local-mgmt トラブルシューティング コ マンド 37

Cisco Secure Firewall 3100 の connect local-mgmt トラブルシューティング コマンド 43

アプライアンスモードでの Cisco Secure Firepower 4200 の connect local-mgmt トラブルシュー ティング コマンド 56

セキュリティサービスモードトラブルシューティングコマンド 65

Cisco Secure Firewall 3100/4200 のパケットキャプチャ 66

パケットキャプチャの注意事項および制限事項 67

パケット キャプチャ セッションの作成または編集 67

パケットキャプチャセッションの削除 71

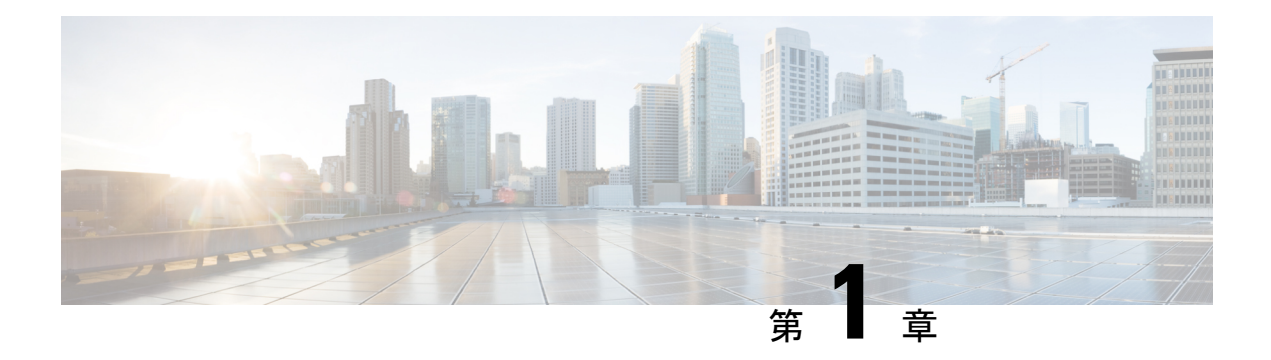

## FXOS CLI について

アプライアンスモードの Firepower 1000、2100 および Cisco Secure Firewall 3100 の場合、Secure Firewall eXtensible オペレーティングシステム (FXOS) CLI で使用できるのは show コマンドと 高度なトラブルシューティング コマンドのみです。

プラットフォームモードの Firepower 2100 では、FXOS を使用して基本的な動作パラメータと ハードウェアインターフェイスを設定する必要があります。FXOS を使用した Cisco Secure Firewall ASA の設定の詳細については、『Firepower 2100 ASA Platform Mode FXOS Configuration Guide』を参照してください。

- •FXOS CLI 管理対象オブジェクトモデル (1ページ)
- •アプライアンスモードの ASA および FXOS CLI へのアクセス (2 ページ)
- ・プラットフォームモードでの ASA および FXOS CLI へのアクセス (4ページ)
- show コマンド出力の保存とフィルタリング (6 ページ)

### FXOS CLI 管理対象オブジェクトモデル

FXOS は管理対象オブジェクトモデルを使用します。このモデルでは、管理対象オブジェクト は管理可能な物理エンティティまたは論理エンティティを抽象的に表現したものです。たとえ ば、シャーシ、ネットワークモジュール、ポート、プロセッサは、管理対象オブジェクトとし て表現される物理エンティティです。また、ユーザーロールやプラットフォームポリシーは、 管理対象オブジェクトとして表現される論理エンティティです。

オブジェクト管理用に4つの一般的なコマンドがあります。

- create object
- delete object
- enter object
- scope object

(注) アプライアンスモードでは、create および delete コマンドは使用できません。

scope コマンドは、永続的オブジェクトでもユーザイスタンス化オブジェクトでも、すべての 管理対象オブジェクトで使用できます。その他のコマンドを使用して、ユーザインスタンス化 オブジェクトを作成および管理できます。すべての create object コマンドには、それぞれに対 応する delete object および enter object コマンドが存在します。enter object コマンドを使用し て、新しいオブジェクトを作成したり既存のオブジェクトを編集したりできます。そのため、 オブジェクトがすでに存在する場合にエラーとなる create object コマンドの代わりに使用でき ます。

? 文字を入力すれば、いつでもコマンド構文の現在の状態で使用可能なオプションを表示できます。

## アプライアンスモードの ASA および FXOS CLI へのアクセ ス

ASDM を使用する代わりに、ASA CLI を使用して ASA のトラブルシューティングや設定を行うことができます。CLIには、コンソールポートに接続してアクセスできます。後で任意のインターフェイスで ASA への SSH アクセスを設定できます。SSH アクセスはデフォルトで無効になっています。詳細については、ASA の一般的な操作の設定ガイドを参照してください。

トラブルシューティングのために、ASA CLI からも FXOS CLI にアクセスできます。

#### 手順

- **ステップ1** 管理コンピュータをコンソールポートに接続します。ご使用のオペレーティングシステムに必要なシリアルドライバを必ずインストールしてください。次のシリアル設定を使用します。
  - ・9600 ボー
  - •8データビット
  - •パリティなし
  - •1ストップビット

ASA CLIに接続します。デフォルトでは、コンソールアクセスに必要なユーザークレデンシャ ルはありません。

ステップ2 特権 EXEC モードにアクセスします。

enable

enable コマンドを最初に入力したときに、パスワードを変更するように求められます。

```
ciscoasa> enable
Password:
The enable password is not set. Please set it now.
```

Enter Password: \*\*\*\*\*\* Repeat Password: \*\*\*\*\*\* ciscoasa#

ASAで設定したイネーブルパスワードは、FXOS管理者のユーザーパスワードでもあり、ASA の起動に失敗した場合は、FXOS フェールセーフ モードに移行します。

設定以外のすべてのコマンドは、特権 EXEC モードで使用できます。特権 EXEC モードからコ ンフィギュレーション モードに入ることもできます。

特権 EXEC モードを終了するには、disable、exit、または quit コマンドを入力します。

**ステップ3** グローバル コンフィギュレーション モードにアクセスします。

#### configure terminal

例:

ciscoasa# configure terminal
ciscoasa(config)#

グローバルコンフィギュレーションモードからASAの設定を開始できます。グローバルコン フィギュレーションモードを終了するには、exit、quit、または end コマンドを入力します。

#### ステップ4 (任意) FXOS CLI に接続します。

#### connect fxos [admin]

admin:管理者レベルのアクセスを提供します。このオプションを指定しないと、ユーザーのアクセス権は読み取り専用アクセスになります。管理者モードであっても、コンフィギュレーションコマンドは使用できないことに注意してください。

ユーザーはクレデンシャルの入力を求められません。現在の ASA ユーザー名が FXOS に渡さ れるため、追加のログインは必要ありません。ASA CLI に戻るには、exit と入力するか、 Ctrl+Shift+6 を押し、x と入力します。

FXOS 内では、scope security/show audit-logs コマンドを使用してユーザーアクティビティを表示できます。

```
ciscoasa# connect fxos admin
Connecting to fxos.
Connected to fxos. Escape character sequence is 'CTRL-^X'.
firepower#
firepower# exit
Connection with FXOS terminated.
Type help or '?' for a list of available commands.
ciscoasa#
```

## プラットフォームモードでの ASA および FXOS CLI へのア クセス

ここでは、FXOS および ASA コンソールに接続する方法と、SSH を使用して FXOS に接続する方法について説明します。

### SSHで FXOS に接続

デフォルトの IP アドレス 192.168.45.45 を使用して管理 1/1 の FXOS に接続できます。リモー ト管理を設定する場合、非標準ポート(デフォルトでは 3022)でデータインターフェイス IP アドレスに接続することもできます。

SSHを使用して ASA に接続するには、まず、ASA の一般的な操作の設定ガイドに従って SSH アクセスを設定する必要があります。

ASA CLI から FXOS、およびその逆方向に接続することができます。

FXOS は最大 8 個の SSH 接続を許可します。

#### 手順

**ステップ1** 管理 1/1 に接続している管理コンピュータで、管理 IP アドレスに SSH 接続します(デフォル トでは、https://192.168.45.45、ユーザー名:admin、パスワード:Admin123)。

> FXOS でユーザーを追加した場合は、任意のユーザー名でログインできます。リモート管理を 設定する場合、ASA データインターフェイス IP にポート 3022(デフォルトのポート)で SSH 接続します。

ステップ2 ASA CLI に接続します。

#### connect asa

FXOS CLI に戻るには、Ctrl+a、d と入力します。

例:

firepower-2110# connect asa
Attaching to Diagnostic CLI ... Press 'Ctrl+a then d' to detach.
Type help or '?' for a list of available commands.
ciscoasa>

ステップ3 ASA に SSH 接続する場合(ASA で SSH アクセスを設定した後)、FXOS CLI に接続します。

#### connect fxos

FXOSへの認証を求められます。デフォルトのユーザー名:adminおよびパスワード:Admin123 を使用します。ASA CLI に戻るには、exit と入力するか、または Ctrl-Shift-6、x と入力しま す。

#### 例:

```
ciscoasa# connect fxos
Connecting to fxos.
Connected to fxos. Escape character sequence is 'CTRL-^X'.
FXOS 2.2(2.32) kp2110
firepower-2110 login: admin
Password: Admin123
Last login: Sat Jan 23 16:20:16 UTC 2017 on pts/1
Successful login attempts for user 'admin' : 4
Cisco Firepower Extensible Operating System (FX-OS) Software
[...]
firepower-2110#
firepower-2110# exit
Remote card closed command session. Press any key to continue.
Connection with fxos terminated.
Type help or '?' for a list of available commands.
```

### コンソールポートに接続して FXOS および ASA CLI にアクセスする

Firepower 2100 コンソール ポートで FXOS CLI に接続します。次に、FXOS CLI から ASA コン ソールに接続し、再度戻ることができます。

ー度に保持できるコンソール接続は1つだけです。FXOS コンソールから ASA のコンソール に接続する場合、Telnet または SSH 接続の場合とは異なり、この接続は永続的接続です。

#### 手順

ciscoasa#

- ステップ1 管理コンピュータをコンソールポートに接続します。Firepower 2100 には DB-9 to RJ-45 シリア ルケーブルが付属しているため、接続するためにはサードパーティ製のシリアル to USB ケー ブルが必要です。ご使用のオペレーティングシステムに必要な USB シリアル ドライバを必ず インストールしてください。次のシリアル設定を使用します。
  - ・9600 ボー
  - •8データビット
  - •パリティなし
  - •1ストップビット

FXOS CLI に接続します。ユーザー クレデンシャルを入力します。デフォルトでは、admin ユーザーとデフォルトのパスワード Admin123 を使用してログインできます。初めてログイン すると、admin パスワードを変更するように求められます。 ステップ2 ASA に接続します。

#### connect asa

例:

```
firepower-2110# connect asa
Attaching to Diagnostic CLI ... Press 'Ctrl+a then d' to detach.
Type help or '?' for a list of available commands.
ciscoasa>
```

ステップ3 FXOS コンソールに戻るには、Ctrl+a、d と入力します。

### show コマンド出力の保存とフィルタリング

出力をテキストファイルにリダイレクトすると、show コマンドの出力を保存できます。出力 をフィルタリング コマンドにパイピングすると、show コマンドの出力をフィルタリングでき ます。

出力の保存とフィルタリングはすべての show コマンドで使用できますが、大量のテキストを 生成するコマンドを処理する場合に最も役立ちます。たとえば、show configuration コマンド を使用して、設定のすべてまたは一部を表示できます。設定の出力をコピーすると、設定を バックアップおよび復元できます。

(注)

show コマンドではシークレット(パスワードフィールド)が表示されないため、新しいデバ イスに設定を貼り付ける場合は、実際のパスワードを含めるように show 出力を変更する必要 があります。

### show コマンド出力のフィルタリング

show コマンドの出力をフィルタリングするには、次のサブコマンドを使用します。次の構文 の説明で、show コマンドの後の最初の縦棒 | はパイプ文字であり、コマンドに含まれ、構文 の説明の一部ではありません。フィルタリングオプションはコマンドの最初の | 文字の後に 入力します。

**show** command | {**begin** expression | **count** | **cut** expression | **egrep** expression | **end** expression | **exclude** expression | **grep** expression | **head** | **include** expression | **last** | **less** | **no-more** | **sort** expression | **tr** expression | **uniq** expression | **wc** }

フィルタリング オプション

フィルタリングサブコマンドは次のとおりです。

• begin:指定されたパターンを含む最初の行を検索し、その行と後続のすべての行を 表示します。

- count:行数をカウントします。
- cut: 各行の一部分を削除(「カット」)します。
- egrep:拡張タイプのパターンと一致する行のみを表示します。
- end: パターンと一致する行で終了します。
- exclude:パターンと一致するすべての行を除外し、その他のすべての行を表示します。
- •grep:パターンと一致する行のみを表示します。
- head:最初の行を表示します。
- include: パターンと一致する行のみを表示します。
- **last**:最後の行を表示します。
- less: ページングのフィルタです。
- no-more: コマンド出力の改ページをオフにします。
- sort: 行をソートします (ストリーム ソーター)。
- •tr:文字を変換、スクイーズ、および削除します。
- uniq:連続した同一行の1つを除くすべてを破棄します。
- •wc:行、単語、および文字の数を表示します。

#### expression

通常、式、つまりパターンは単純なテキスト文字列です。式を一重引用符または二重引用 符で囲まないでください。式の一部として表示されます。また、末尾のスペースは式に含 まれます。

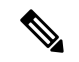

次のサブコマンドのいくつかには、フィルタリングを詳細に制御できる追加オプションがあります。たとえば、show configuration | head および show configuration | last と指定すると、linesキーワードを使用して表示される行数を変更できます。デフォルトは 10 です。さらに、show configuration | sort と指定すると、出力から重複行を削除するためのオプション・u を追加できます。(このオプションの詳細な説明は本ドキュメントの対象外です。さまざまなコマンドについては、FXOS のヘルプ出力を参照してください。詳細については、該当する Linux のヘルプを参照してください。)

#### 例

次の例では、システムイベントログ内の現在の行数を確認する方法を示します。

FP9300-A# **show sel 1/1 | count** 3008 FP9300-A#

次の例では、文字列「error」を含むシステム イベント ログの行を表示する方法を示します。

```
FP9300-A# show sel 1/1 | include error
968 | 05/15/2016 16:46:25 | CIMC | System Event DDR4_P2_H2_EC
C #0x99 | Upper critical - going high | Asserted | Reading 20
000 >= Threshold 20000 error
FP9300-A#
```

#### 関連項目

show コマンド出力の保存 (8ページ)

### show コマンド出力の保存

出力をテキスト ファイルにリダイレクトすると、show コマンドの出力を保存できます。

show command [> {ftp: | scp: | sftp: | tftp: | volatile: | workspace: }] | [>> {volatile: | workspace: }]

| 構文の説明 | <pre>&gt; {ftp: scp: sftp: tftp: volatile:<br/> workspace:}</pre> | 選択したトランスポート プロトコルを使用して指<br>定されたテキスト ファイルに show コマンド出力を<br>リダイレクトします。 |  |  |
|-------|-------------------------------------------------------------------|----------------------------------------------------------------------|--|--|
|       |                                                                   | コマンドを入力すると、リモート サーバ名、IP ア<br>ドレス、ユーザ名、ファイル パスなどがクエリさ<br>れます。         |  |  |
|       |                                                                   | この時点で <b>Enter</b> を押すと、出力がローカルに保存<br>されます。                          |  |  |
|       | >> {volatile:   workspace: }                                      | show コマンド出力を適切なテキスト ファイルに追<br>加します。このファイルはすでに存在している必要<br>があります。      |  |  |

#### 例

次の例では、現在の設定をシステムワークスペースに保存しようとしています。設定ファイル がすでに存在しており、上書きするかどうかを選択できます。

FP9300-A# show configuration > workspace
File already exists, overwrite (y/n)?[n]n
Reissue command with >> if you want to append to existing file

FP9300-A#

関連項目

show コマンド出力のフィルタリング (6ページ)

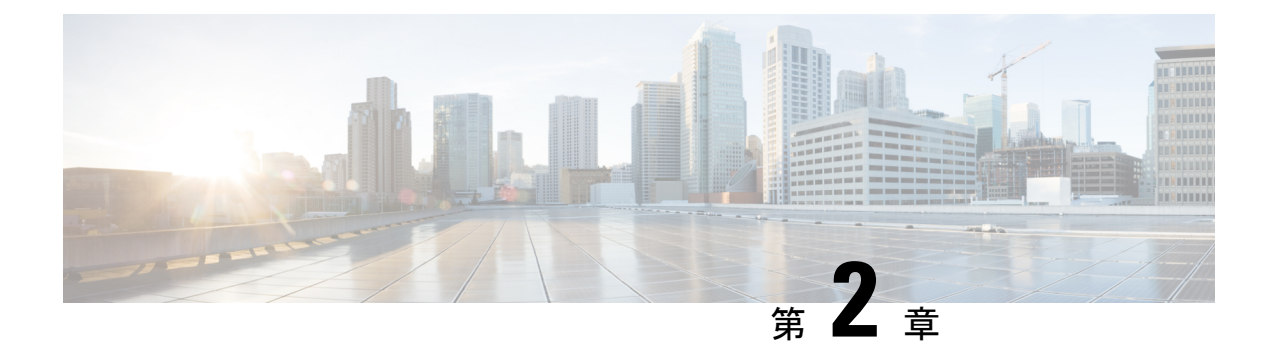

### FXOS システムリカバリ

ここでは、ブートアップの問題をトラブルシューティングし、パスワードの回復を実行する手順について説明します。

- アプライアンスモードのフェールセーフ (9ページ)
- ログインできない(パスワードのリセット) (9ページ)
- ・起動できない(12ページ)
- SSD ファイルシステムの破損 (Firepower 2100) (17 ページ)
- •工場出荷時のデフォルト設定の復元(19ページ)
- •安全消去の実行 (20ページ)
- ・完全な再イメージ化の実行 (21ページ)
- システムリカバリの履歴(26ページ)

### アプライアンスモードのフェールセーフ

アプライアンスモードの Firepower 1100、Firepower 2100、Cisco Secure Firewall 3100 または Cisco Secure Firewall 4200 が ASA の起動に失敗すると、FXOS フェールセーフモードが起動します。 このモードの FXOS では、最小限の設定でシステムの診断とリカバリができます。管理イン ターフェイスに IP アドレス、DNS、および NTP を設定しておけば、ASA イメージのダウン ロードとインストールも可能になります。フェールセーフモードでは管理インターフェイスの みを設定できます。FXOS にログインするときは、前に設定した管理者ユーザーと ASA イネー ブルパスワードを使用します。

Firepower 2100 プラットフォームモードでは、シャーシ機能を常に FXOS で設定できます。

この章の手順では、アプライアンスモード時とプラットフォームモード時との違いについて説明しています。

### ログインできない(パスワードのリセット)

FXOS にログインできない場合(パスワードを忘れた場合、または SSD disk1 ファイルシステムが破損している場合)は、ROMMON を使用して FXOS 設定を工場出荷時のデフォルトに復

元できます。管理者パスワードはデフォルトの Admin123 にリセットされます。この手順では、ASAの設定もリセットされます。パスワードがわかっていて、FXOS内から工場出荷時のデフォルト設定を復元する場合は、工場出荷時のデフォルト設定の復元(19ページ)を参照してください。

#### 始める前に

この手順を実行するには、コンソールにアクセスできる必要があります。

#### 手順

ステップ1 コンソールポートに接続し、デバイスの電源をオンにします。ブートアップ中にROMMONプ ロンプトを表示するよう要求されたら、Esc を押します。

モニタを注視します。

#### 例:

Current image running: Boot ROMO Last reset cause: ResetRequest DIMM\_1/1 : Present DIMM\_2/1 : Present

Platform FPR-2130 with 32768 MBytes of main memory BIOS has been successfully locked !! MAC Address: 0c:75:bd:08:c9:80

Use BREAK or ESC to interrupt boot. Use SPACE to begin boot immediately.

この時点で、Esc を押します。

ステップ2 工場出荷時設定へのリセットを実施します。

#### rommon 2 > factory-reset

(注) ROMMON バージョン 1.0.04 の場合は、password\_reset コマンドを使用します。このコマンドは、以降のバージョンで factory-reset に変更されました。ROMMON バージョンを確認するには、show info を入力します。

rommon 1 > show info

Cisco System ROMMON, Version 1.0.06, RELEASE SOFTWARE Copyright (c) 1994-2018 by Cisco Systems, Inc. Compiled Wed 11/01/2018 18:38:59.66 by builder

設定を消去し、その後イメージを起動することを確認するために複数回プロンプトが表示され ます。 (注) イメージを起動するプロンプトが表示されない場合は、boot コマンドを入力します。

例:

Firepower 2100 プラットフォームモード:

rommon 2 > factory-reset
Warning: All configuration will be permanently lost with this operation
 and application will be initialized to default configuration.
 This operation cannot be undone after booting the application image.

Are you sure you would like to continue ? yes/no [no]: yes Please type 'ERASE' to confirm the operation or any other value to cancel: ERASE

Performing factory reset... File size is 0x0000001b Located .boot\_string Image size 27 inode num 16, bks cnt 1 blk size 8\*512

Rommon will continue to boot disk0: fxos-k8-fp2k-lfbff.2.3.1.132.SSB Are you sure you would like to continue ? yes/no [no]: **yes** File size is 0x0817a870 Located fxos-k8-fp2k-lfbff.2.3.1.132.SSB

#### Firepower 1000、2100、Cisco Secure Firewall 3100 および 4200(アプライアンスモード):

(注) ブートアップ時に、FXOS にログインして管理者パスワードを設定するように求められます。ログインしても問題は発生しませんが、ASA が起動するまで待機し続ける必要があります。ASAプロンプトでログインしてください。イネーブルパスワードを変更するように求められます。これは、システムがFXOS ログインに使用するイネーブルパスワードです。

```
rommon 2 > factory-reset
Warning: All configuration will be permanently lost with this operation
    and application will be initialized to default configuration.
    This operation cannot be undone after booting the application image.
```

Are you sure you would like to continue ? yes/no [no]: yes Please type 'ERASE' to confirm the operation or any other value to cancel: ERASE

Performing factory reset...

```
Execute 'boot' command afterwards for factory-reset to be initiated.
Use of reset/reboot/reload command will cancel the factory-reset request!
rommon 3 > boot
firepower-2140 login:
Cisco ASA: CMD=-start, CSP-ID=cisco-asa.99.13.1.108_asa_001_JAD200900ZRN2001A1, FLAG=''
Cisco ASA starting ...
[...]
firepower-2140 login: admin (automatic login)
Please wait for Cisco ASA to come online...1...
[...]
User enable_1 logged in to ciscoasa
Logins over the last 1 days: 1.
```

```
Failed logins since the last login: 0.
Attaching to ASA CLI ... Press 'Ctrl+a then d' to detach.
Type help or '?' for a list of available commands.
ciscoasa> enable
The enable password is not set. Please set it now.
Enter Password: *****
Repeat Password: *****
Note: Save your configuration so that the password can be used for FXOS failsafe access
and persists across reboots
("write memory" or "copy running-config startup-config").
ciscoasa# write memory
```

**ステップ3** イメージを起動するプロンプトが表示されない場合は、**boot** コマンドを入力します。 **ステップ4** スタートアップガイドのセットアップタスクを実行します。

### 起動できない

デバイスを起動できない場合は、USBまたはTFTPイメージからFXOSを起動できるROMMON が起動します。FXOSを起動した後、eMMC(ソフトウェアイメージを保持する内部フラッシュ デバイス)を再フォーマットできます。再フォーマットした後、イメージを eMMC に再ダウ ンロードする必要があります。この手順では、個別の ssd1 に保存されているすべての設定が 保持されます。

電力障害やその他のまれな状態が原因で、eMMCファイルシステムが破損している可能性があ ります。

#### 始める前に

この手順を実行するには、コンソールにアクセスできる必要があります。

#### 手順

ステップ1 起動できない場合、システムは ROMMON を起動します。

ROMMON が自動的に起動されない場合、ブートアップ中に ROMMON プロンプトを表示する よう要求されたら、Esc を押します。モニタを注視します。

```
Last reset cause: ResetRequest
DIMM_1/1 : Present
DIMM_2/1 : Present
```

Platform FPR-2130 with 32768 MBytes of main memory BIOS has been successfully locked !! MAC Address: 0c:75:bd:08:c9:80 Use BREAK or ESC to interrupt boot.

この時点で、Esc を押します。

Use SPACE to begin boot immediately.

- ステップ2 USB ドライブ上のイメージからブートするか、または TFTP を使用してネットワークを介して ブートします。
  - (注) 9.12以前で ROMMON から FXOS を起動し、現在インストールされているイメージ も起動可能である場合は、現在インストールされているイメージと同じバージョン を起動していることを確認してください。それ以外の場合、FXOS/ASAバージョン が一致しないと、ASA がクラッシュします。9.13以降では、ROMMON から FXOS を起動すると、ASA が自動的にロードされなくなります。

#### USB から起動する場合は、次のようにします。

#### boot disk1:/path/filename

デバイスは FXOS CLI にブートアップされます。ディスクの内容を表示するには、dir disk1: コマンドを使用します。

例:

```
rommon 1 > dir disk1:
rommon 2 > boot disk1:/cisco-asa-fp2k.9.8.2.SPA
```

#### TFTP から起動する場合は、次のようにします。

管理 1/1 のネットワーク設定を指定し、次の ROMMON コマンドを使用して ASA パッケージ をロードします。

address management\_ip\_address

netmask subnet\_mask

server tftp\_ip\_address

gateway gateway\_ip\_address

**file**path/filename

set

sync

tftp -b

FXOS イメージがダウンロードされ、CLI にブートアップされます。

次の情報を参照してください。

set:ネットワーク設定を表示します。ping コマンドを使用してサーバへの接続を確認することもできます。

• sync: ネットワーク設定を保存します。

•tftp-b:FXOS をロードします。

#### 例:

```
rommon 1 > address 10.86.118.4
rommon 2 > netmask 255.255.252.0
rommon 3 > server 10.86.118.21
rommon 4 > gateway 10.86.118.1
rommon 5 > file cisco-asa-fp2k.9.8.2.SPA
rommon 6 > set
ROMMON Variable Settings:
 ADDRESS=10.86.118.4
  NETMASK=255.255.252.0
  GATEWAY=10.86.118.21
 SERVER=10.86.118.21
 IMAGE=cisco-asa-fp2k.9.8.2.SPA
 CONFIG=
 PS1="rommon ! > "
rommon 7 > sync
rommon 8 > tftp -b
Enable boot bundle: tftp reqsize = 268435456
             ADDRESS: 10.86.118.4
             NETMASK: 255.255.252.0
             GATEWAY: 10.86.118.21
              SERVER: 10.86.118.1
               IMAGE: cisco-asa-fp2k.9.8.2.SPA
             MACADDR: d4:2c:44:0c:26:00
           VERBOSITY: Progress
               RETRY: 40
          PKTTIMEOUT: 7200
             BLKSIZE: 1460
            CHECKSUM: Yes
                PORT: GbE/1
             PHYMODE: Auto Detect
link up
Receiving cisco-asa-fp2k.9.8.2.SPA from 10.86.118.21!!!!!!!
[...]
```

#### サーバーへの接続をトラブルシューティングするには、Pingを実行します。

rommon 1 > ping 10.86.118.21
Sending 10, 32-byte ICMP Echoes to 10.86.118.21 timeout is 4 seconds
!!!!!!!!!!
Success rate is 100 percent (10/10)
rommon 2 >

ステップ3 現在の管理者パスワードを使用して FXOS にログインします。

(注) ログイン情報がわからない場合、またはディスクの破損が原因でログインできない場合は、ROMMON factory-reset コマンドを使用して工場出荷時設定へのリセットを実行する必要があります(ログインできない(パスワードのリセット)(9ページ)を参照)。初期設定へのリセットを実行したら、この手順を再開して FXOSを起動し、デフォルトのログイン情報(admin/Admin123)でログインします。

ステップ4 EMMC を再フォーマットします。

#### connect local-mgmt

#### format emmc

yes と入力します。

例:

```
firepower-2110# connect local-mgmt
firepower-2110(local-mgmt)# format emmc
All bootable images will be lost.
Do you still want to format? (yes/no):yes
```

- ステップ5 ASA パッケージを再ダウンロードして起動します。
  - (注) ログインできなかったために工場出荷時設定へのリセットを実行した場合は、設定 が工場出荷時のデフォルト設定に復元されます。このリセットは、ネットワーク設 定がデフォルトに変更されたことを意味します。ネットワーク設定を復元するに は、スタートアップガイドに従って初期設定を実行します。ネットワーク接続を再 確立した後、この手順を続行します。
  - a) パッケージをダウンロードします。USB または TFTP から一時的に起動したので、引き続 きローカルディスクにイメージをダウンロードする必要があります。

#### scope firmware

download image url

#### show download-task

次のいずれかを使用してインポートするファイルの URL を指定します。

- ftp://username@server/[path/]image\_name
- scp://username@server/[path/]image\_name
- sftp://username@server/[path/]image\_name
- tftp://server[:port]/[path/]image\_name
- **usbA:**/path/filename

```
firepower-2110# scope firmware
firepower-2110 / firmware # download image tftp://10.86.118.21/cisco-asa-fp2k.9.8.2.SPA
Please use the command 'show download-task' or 'show download-task detail' to check
download progress.
```

| firepower-2110 | ) /firmwa | re # show downloa | ad-task |        |            |
|----------------|-----------|-------------------|---------|--------|------------|
| Download task  | :         |                   |         |        |            |
| File Name      | Protocol  | Server            | Port    | Userid | State      |
|                |           |                   |         |        |            |
| cisco-asa-     | -fp2k.9.8 | .2.SPA            |         |        |            |
|                | Tftp      | 10.88.29.21       | 0       |        | Downloaded |

b) パッケージのダウンロードが完了([ダウンロード済み(Downloaded)]の状態)したら、 パッケージを起動します。

#### show package

scope auto-install

install security-pack version version

show package の出力で、security-pack version 番号の Package-Vers 値をコピーします。 シャーシが ASA イメージをインストールして再起動します。

例:

firepower 2110 /firmware # show package Name Package-Vers ----cisco-asa-fp2k.9.8.2.SPA 9.8.2 firepower 2110 /firmware # scope auto-install firepower 2110 /firmware/auto-install # install security-pack version 9.8.2 The system is currently installed with security software package not set, which has: - The platform version: not set If you proceed with the upgrade 9.8.2, it will do the following: - upgrade to the new platform version 2.2.2.52 - install with CSP asa version 9.8.2 During the upgrade, the system will be reboot Do you want to proceed ? (yes/no):yes This operation upgrades firmware and software on Security Platform Components Here is the checklist of things that are recommended before starting Auto-Install (1) Review current critical/major faults (2) Initiate a configuration backup Attention: If you proceed the system will be re-imaged. All existing configuration will be lost, and the default configuration applied. Do you want to proceed? (yes/no):yes Triggered the install of software package version 9.8.2 Install started. This will take several minutes. For monitoring the upgrade progress, please enter 'show' or 'show detail' command.

ステップ6 シャーシのリブートが完了するのを待ちます(5~10分)。

FXOS が起動しても、ASA が稼働するまで(5分)待機する必要があります。次のメッセージ が表示されるまで待機します。

```
firepower-2110#
Cisco ASA: CMD=-install, CSP-ID=cisco-asa.9.8.2.2 asa 001 JAD20280BW90MEZR11, FLAG=''
```

```
Verifying signature for cisco-asa.9.8.2.2 ...
Verifying signature for cisco-asa.9.8.2.2 ... success
Cisco ASA: CMD=-start, CSP-ID=cisco-asa.9.8.2.2_asa_001_JAD20280BW90MEZR11, FLAG=''
Cisco ASA starting ...
Registering to process manager ...
Cisco ASA started successfully.
...
```

### SSD ファイルシステムの破損(Firepower 2100)

FXOS に正常にログインしたが、ディスク破損エラーメッセージが表示された場合は、FXOS および ASA 設定が保存されている SSD1 を再フォーマットできます。この手順により、FXOS 設定が工場出荷時のデフォルトに復元されます。プラットフォームモードの場合、管理者パス ワードはデフォルトの Admin123 にリセットされます。この手順では、ASA の設定もリセット されます。

この手順は Firepower 1000、Cisco Secure Firewall 3100、および Cisco Secure Firewall 4200 には適用されません。このため、スタートアップイメージを維持しながら SSD を消去することはできません。

#### 手順

ステップ1 コンソールポートから FXOS CLI に接続します。

- •アプライアンスモードの Firepower 2100:コンソールポートで最初に ASA に接続します。 FXOS に接続するには、connect fxos admin コマンドを入力します。
- プラットフォームモードの Firepower 2100:コンソールポートで最初に FXOS に接続します。admin としてログインし、管理者パスワードを入力します。
- ステップ2 SSD1 を再フォーマットします。

#### connect local-mgmt

#### format ssd1

例:

#### Firepower 2100 アプライアンスモード:

(注) ブートアップ時に、FXOS にログインして管理者パスワードを設定するように求められます。ログインしても問題は発生しませんが、ASA が起動するまで待機し続ける必要があります。ASAプロンプトでログインしてください。イネーブルパスワードを変更するように求められます。これは、システムがFXOS ログインに使用するイネーブルパスワードです。

```
firepower-2110# connect local-mgmt
firepower-2110(local-mgmt)# format ssd1
All configuration will be lost.
Do you still want to format? (yes/no):yes
Broadcast message from root@firepower-2140 (Fri Aug 16 19:53:45 2019):
All shells being terminated due to system /sbin/reboot
[ 457.119988] reboot: Restarting system
[...]
Cisco System ROMMON, Version 1.0.12, RELEASE SOFTWARE
Copyright (c) 1994-2019 by Cisco Systems, Inc.
Compiled Mon 06/17/2019 16:23:23.36 by builder
****
Current image running: Boot ROMO
Last reset cause: ResetRequest (0x00001000)
DIMM 1/1 : Present
DIMM 2/1 : Present
Platform FPR-2140 with 65536 MBytes of main memory
BIOS has been successfully locked !!
MAC Address: 70:7d:b9:75:23:00
Use BREAK or ESC to interrupt boot.
Use SPACE to begin boot immediately.
Located '.boot string' @ cluster 98101.
[...]
Primary SSD discovered
Primary SSD has incorrect partitions
Skipping prompt because disk is blank
Formating Primary SSD...
Creating config partition: START: 1MB END: 1001MB
[...]
firepower-2140 login:
Waiting for Application infrastructure to be ready...
Verifying the signature of the Application image...
Cisco ASA: CMD=-start, CSP-ID=cisco-asa.9.13.0.33_ asa 001 JMX2134Y38S4F4RBT1, FLAG=''
Cisco ASA starting ...
Cisco ASA started successfully.
[...]
INFO: Unable to read firewall mode from flash
      Writing default firewall mode (single) to flash
INFO: Unable to read cluster interface-mode from flash
       Writing default mode "None" to flash
The 3DES/AES algorithms require a Encryption-3DES-AES entitlement.
The 3DES/AES algorithms require a Encryption-3DES-AES entitlement.
Cisco Adaptive Security Appliance Software Version 9.13.0.33
User enable 1 logged in to ciscoasa
Logins over the last 1 days: 1.
Failed logins since the last login: 0.
firepower-2140 login: admin (automatic login)
Successful login attempts for user 'admin' : 1
```

Attaching to ASA CLI ... Press 'Ctrl+a then d' to detach. Type help or '?' for a list of available commands.

ciscoasa> enable The enable password is not set. Please set it now. Enter Password: \*\*\*\*\* Repeat Password: \*\*\*\*\*

**ステップ3** スタートアップガイドのセットアップタスクを実行します。

### 工場出荷時のデフォルト設定の復元

FXOS 設定を工場出荷時のデフォルトに復元します。この手順では、ASA の展開と設定もリ セットされます。管理者パスワードもデフォルトのAdmin123 にリセットされます。ただし、 FXOS でこの手順を実行するため、現在の管理者パスワードを知っている必要があります。管 理者パスワードがわからない場合は、ログインできない(パスワードのリセット) (9ペー ジ) の手順を使用します。

アプライアンスモードの場合、管理者パスワードはASA イネーブルパスワードと同じです。

#### 始める前に

この手順を実行するには、コンソールにアクセスできる必要があります。

#### 手順

- ステップ1 コンソールポートから FXOS CLI に接続します。
- ステップ2 ローカル管理に接続します。

#### connect local-mgmt

例:

firepower-2120# connect local-mgmt
firepower-2120(local-mgmt)#

ステップ3 すべてのFXOS設定を消去し、最初の工場出荷時のデフォルト設定にシャーシを復元します。 erase configuration

例:

firepower-2120(local-mgmt)# erase configuration
All configurations will be erased and system will reboot. Are you sure? (yes/no):

ステップ4 設定の消去を確認するには、コマンドプロンプトに yes と入力します。

すべての設定がシャーシから消去された後、システムがリブートします。

(注) アプライアンスモードの Firepower 1000、2100、Cisco Secure Firewall 3100 および 4200 では、ブートアップ時に、FXOS にログインして管理者パスワードを設定する ように求められます。ログインしても問題は発生しませんが、ASA が起動するまで 待機し続ける必要があります。ASA プロンプトでログインしてください。イネーブ ルパスワードを変更するように求められます。これは、システムがFXOS ログイン に使用するイネーブルパスワードです。

### 安全消去の実行

安全消去機能は、SSD自体で特別なツールを使用してもデータを回復できないように、SSD上のすべてのデータを消去します。デバイスをデコミッションする場合は、安全消去を実行する 必要があります。

Firepower 2100 では、ソフトウェアイメージは消去されないため、引き続き ASA で起動できま す。Firepower 1000、Cisco Secure Firewall 3100、および Cisco Secure Firewall 4200 ではソフト ウェアイメージが消去されるため、デバイスを ROMMON で起動して新しいイメージをダウン ロードできます。

#### 始める前に

- Firepower 1000 では、脅威に対する防御から ASA に再イメージ化する場合に、デバイスの電源を再投入して、安全消去機能を許可する必要が生じることがあります。安全消去はリブートするだけでは機能しないため、脅威に対する防御 6.5 以降にアップグレードした後か、脅威に対する防御 6.4 から ASA に再イメージ化した場合に電源を再投入する必要があります。
- この手順を実行するには、コンソールにアクセスできる必要があります。

#### 手順

ステップ1 ローカル管理を開始します。

#### local-mgmt

#### 例:

```
Firepower# connect local-mgmt
Firepower(local-mgmt)#
```

ステップ2 SSD を安全に消去します。

#### erase secure {all | ssd1 | ssd2}

• all: すべての SSD を消去します。Firepower 2100 または Cisco Secure Firewall 3100 には SSD が 2 つ含まれていますが、Firepower 1000 に含まれているのは SSD1 のみです。

- ssd1: SSD1 のみを消去します。
- ssd2: SSD2 のみを消去します。
- ステップ3 (Firepower 1000、Cisco Secure Firewall 3100 および Cisco Secure Firewall 4200) ROMMON を起 動します。起動できない (12 ページ) に従って新しいイメージを起動します。

### 完全な再イメージ化の実行

この手順では、デバイスを再フォーマットして、工場出荷時のデフォルト設定に戻します。こ の手順を実行する場合は、実行後に新しいソフトウェアイメージをダウンロードする必要があ ります。デバイスの用途を転換するため設定とソフトウェアの両イメージを削除する場合は、 完全な再イメージ化を実行する必要がある場合があります。

#### 始める前に

- この手順を実行するには、コンソールにアクセスできる必要があります。
- ASA パッケージを TFTP サーバーまたは USB ドライブにダウンロードします。

#### 手順

- **ステップ1** ASA CLI/ASDM またはスマート ソフトウェア ライセンシング サーバーから、スマート ソフ トウェア ライセンシング サーバーの ASA の登録を解除します。
- ステップ2 コンソールポートから FXOS CLI に接続します。
  - アプライアンスモードの Firepower 1000、2100、Cisco Secure Firewall 3100 および 4200:コ ンソールポートで最初に ASA に接続します。FXOS に接続するには、connect fxos admin コマンドを入力します。
  - プラットフォームモードの Firepower 2100:コンソールポートで最初に FXOS に接続します。admin としてログインし、管理者パスワードを入力します。
- ステップ3 システムを再フォーマットします。

#### connect local-mgmt

#### format everything

「yes」と入力すると、デバイスが再起動します。

```
firepower-2110# connect local-mgmt
firepower-2110(local-mgmt)# format everything
All configuration and bootable images will be lost.
```

Do you still want to format? (yes/no):yes

**ステップ4** ブートアップ中に ROMMON プロンプトを表示するよう要求されたら、Esc を押します。モニ タを注視します。

例:

Current image running: Boot ROMO Last reset cause: ResetRequest DIMM\_1/1 : Present DIMM 2/1 : Present

Platform FPR-2130 with 32768 MBytes of main memory BIOS has been successfully locked !! MAC Address: 0c:75:bd:08:c9:80

Use BREAK or ESC to interrupt boot. Use SPACE to begin boot immediately.

```
この時点で、Esc を押します。
```

ステップ5 USB ドライブ上の ASA パッケージからブートするか、または TFTP を使用してネットワーク を介してブートします。

Firepower 1000/2100 USB から起動する場合:

#### boot disk1:/path/filename

dir disk1: コマンドを使用して、Firepower 1000 および 2100 のディスク内容を表示します。

例:

```
rommon 1 > dir disk1:
rommon 2 > boot disk1:/cisco-asa-fp2k.9.8.2.SPA
```

#### Cisco Secure Firewall 3100 USB から起動する場合:

#### **boot usb:**/*path/filename*

dir usb: コマンドを使用して、Cisco Secure Firewall 3100のディスク内容を表示します。

例:

```
rommon 1 > dir usb:
```

rommon 2 > boot usb:/cisco-asa-fp3k.9.17.1.SPA

TFTP から起動する場合は、次のようにします。

管理 1/1 のネットワーク設定を指定し、次の ROMMON コマンドを使用して ASA パッケージ をロードします。

address management\_ip\_address

netmask subnet\_mask

server tftp\_ip\_address

gateway gateway\_ip\_address

filepath/filename

set

sync

#### tftp -b

次の情報を参照してください。

- set:ネットワーク設定を表示します。ping コマンドを使用してサーバへの接続を確認することもできます。
- sync:ネットワーク設定を保存します。
- tftp -b : ASA パッケージをロードします。

```
rommon 1 > address 10.86.118.4
rommon 2 > netmask 255.255.252.0
rommon 3 > server 10.86.118.21
rommon 4 > gateway 10.86.118.1
rommon 5 > file cisco-asa-fp2k.9.8.2.SPA
rommon 6 > set
ROMMON Variable Settings:
 ADDRESS=10.86.118.4
 NETMASK=255.255.252.0
  GATEWAY=10.86.118.21
  SERVER=10.86.118.21
  IMAGE=cisco-asa-fp2k.9.8.2.SPA
  CONFIG=
  PS1="rommon ! > "
rommon 7 > sync
rommon 8 > tftp -b
Enable boot bundle: tftp_reqsize = 268435456
             ADDRESS: 10.86.118.4
             NETMASK: 255.255.252.0
             GATEWAY: 10.86.118.21
              SERVER: 10.86.118.1
              IMAGE: cisco-asa-fp2k.9.8.2.SPA
             MACADDR: d4:2c:44:0c:26:00
           VERBOSITY: Progress
              RETRY: 40
          PKTTIMEOUT: 7200
             BLKSIZE: 1460
            CHECKSUM: Yes
                PORT: GbE/1
             PHYMODE: Auto Detect
```

```
link up
Receiving cisco-asa-fp2k.9.8.2.SPA from 10.86.118.21!!!!!!
[...]
```

#### サーバーへの接続をトラブルシューティングするには、Pingを実行します。

```
rommon 1 > ping 10.86.118.21
Sending 10, 32-byte ICMP Echoes to 10.86.118.21 timeout is 4 seconds
!!!!!!!!!!
Success rate is 100 percent (10/10)
rommon 2 >
```

**ステップ6** デフォルトのユーザー名: admin とパスワード: Admin123 を使用して FXOS にログインします。

設定が工場出荷時のデフォルト設定に復元されました。このリセットは、ネットワーク設定が デフォルトに変更されたことを意味します。ネットワーク設定を復元するには、スタートアッ プガイドに従って初期設定を実行します。ネットワーク接続を再確立した後、この手順を続行 します。

- ステップ7 ASA パッケージをダウンロードして起動します。USB または TFTP から一時的に起動したの で、引き続きローカルディスクにイメージをダウンロードする必要があります。
  - a) パッケージをダウンロードします。

#### scope firmware

download image url

#### show download-task

パッケージは、以前使用したものと同じTFTP サーバーまたはUSB ドライブ、あるいは管理 1/1 上で到達可能な別のサーバーからダウンロードできます。次のいずれかを使用して インポートするファイルの URL を指定します。

- ftp://username@server/[path/]image\_name
- scp://username@server/[path/]image\_name
- sftp://username@server/[path/]image\_name
- tftp://server[:port]/[path/]image\_name
- usbA:/path/filename

Tftp 10.88.29.21 0

Downloaded

b) パッケージのダウンロードが完了([ダウンロード済み(Downloaded)]の状態)したら、 パッケージを起動します。

show package

scope auto-install

install security-pack version version

**show package**の出力で、**security-pack version** 番号の **Package-Vers** 値をコピーします。 シャーシが ASA パッケージをインストールして再起動します。

例:

firepower 2110 /firmware # show package
Name Package-Vers
-----cisco-asa-fp2k.9.8.2.SPA 9.8.2
firepower 2110 /firmware # scope auto-install
firepower 2110 /firmware/auto-install # install security-pack version 9.8.2
The system is currently installed with security software package not set, which has:

The platform version: not set
If you proceed with the upgrade 9.8.2, it will do the following:
upgrade to the new platform version 2.2.2.52
install with CSP as version 9.8.2
During the upgrade, the system will be reboot

Do you want to proceed ? (yes/no):yes

This operation upgrades firmware and software on Security Platform Components Here is the checklist of things that are recommended before starting Auto-Install (1) Review current critical/major faults (2) Initiate a configuration backup

Attention: If you proceed the system will be re-imaged. All existing configuration will be lost, and the default configuration applied. Do you want to proceed? (yes/no):yes

Triggered the install of software package version 9.8.2 Install started. This will take several minutes. For monitoring the upgrade progress, please enter 'show' or 'show detail' command.

- (注) 「すべての既存の構成が失われ、デフォルト設定が適用されます」のメッセージは無視します。構成が消去されることはなく、デフォルト設定が適用されることもありません。
- **ステップ8** シャーシのリブートが完了するのを待機してから(5~10分)、管理者として FXOS にログ インします。

FXOS が起動しても、ASA が稼働するまで(5分)待機する必要があります。次のメッセージ が表示されるまで待機します。

```
firepower-2110#
Cisco ASA: CMD=-install, CSP-ID=cisco-asa.9.8.2_asa_001_JAD20280BW90MEZR11, FLAG=''
Verifying signature for cisco-asa.9.8.2 ...
Verifying signature for cisco-asa.9.8.2 ... success
Cisco ASA: CMD=-start, CSP-ID=cisco-asa.9.8.2_asa_001_JAD20280BW90MEZR11, FLAG=''
Cisco ASA starting ...
Registering to process manager ...
Cisco ASA started successfully.
[...]
```

### システムリカバリの履歴

| 機能   | バージョ<br>ン | 詳細                                                                                                    |
|------|-----------|----------------------------------------------------------------------------------------------------|
| 安全消去 | 9.13(1)   | 安全消去機能は、SSD自体で特別なツールを使用してもデータを回復できないように、SSD<br>上のすべてのデータを消去します。デバイスをデコミッションする場合は、安全消去を実<br>行する必要があります。<br>新規/変更されたコマンド: erase secure (local-mgmt) |

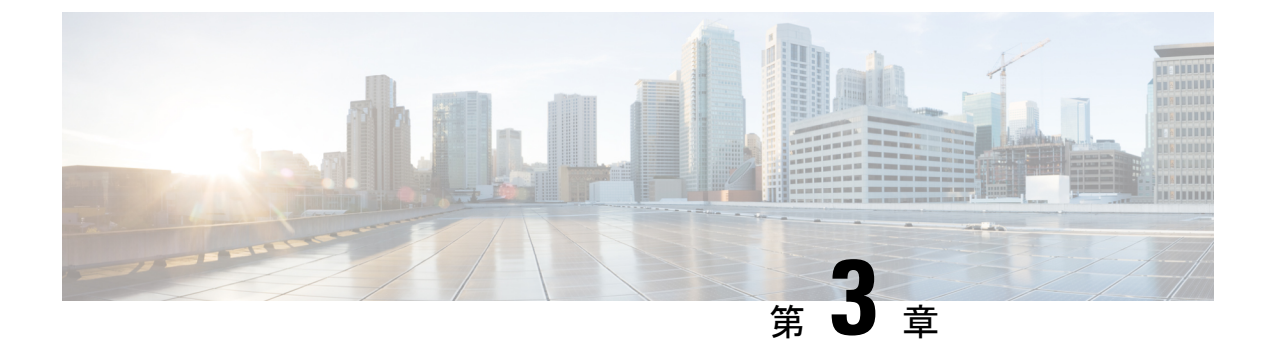

## FXOS トラブルシューティング コマンド

ここでは、一般的なトラブルシューティング コマンドについて説明します。

- ・シャーシモードトラブルシューティングコマンド (27ページ)
- イーサネットアップリンクモードトラブルシューティングコマンド(32ページ)
- ファブリック インターコネクト モード トラブルシューティング コマンド (35ページ)
- ・プラットフォームモードの Firepower 2100 の connect local-mgmt トラブルシューティング コマンド (37 ページ)
- Cisco Secure Firewall 3100 の connect local-mgmt トラブルシューティング コマンド (43 ページ)
- アプライアンスモードでの Cisco Secure Firepower 4200 の connect local-mgmt トラブルシュー ティング コマンド (56 ページ)
- セキュリティ サービス モード トラブルシューティング コマンド (65ページ)
- Cisco Secure Firewall 3100/4200 のパケットキャプチャ (66 ページ)

## シャーシ モード トラブルシューティング コマンド

システムに関する問題をトラブルシューティングするには、以下のシャーシモード FXOS CLI コマンドを使用します。

#### show environment

```
シャーシの環境情報を表示します。
次に例を示します。
FPR2100 /chassis # show environment expand detail
Chassis 1:
Overall Status: Power Problem
       Operability: Operable
       Power State: Ok
       Thermal Status: Ok
PSU 1:
           Overall Status: Powered Off
           Operability: Unknown
           Power State: Off
           Voltage Status: Unknown
       PSU 2:
           Overall Status: Operable
           Operability: Operable
```

```
Power State: On
              Voltage Status: Ok
           Tray 1 Module 1:
              Overall Status: Operable
              Operability: Operable
              Power State: On
   Fan 1:
              Overall Status: Operable
              Operability: Operable
              Power State: On
           Fan 2:
              Overall Status: Operable
              Operability: Operable
              Power State: On
           Fan 3:
              Overall Status: Operable
              Operability: Operable
              Power State: On
           Fan 4:
              Overall Status: Operable
              Operability: Operable
              Power State: On
           Server 1:
              Overall Status: Ok
                  Memory Array 1:
                     Current Capacity (MB): 32768
                      Populated: 2
                      DIMMs:
                      ID Overall Status
                                               Capacity (MB)
                      __ ____
                      1 Operable
                                               16384
                       2 Operable
                                                16384
                  CPU 1:
                      Presence: Equipped
                      Cores: 8
                      Product Name: Intel(R) Xeon(R) CPU D-1548 @ 2.00GHz
                      Vendor: GenuineIntel
                      Thermal Status: OK
                      Overall Status: Operable
                      Operability: Operable
scope fan
   Firepower 2110、2120 および Cisco Secure Firewall 3100 シリーズ デバイスでファンモード
    を開始します。
scope fan-module
   Firepower 2130、2140 および Cisco Secure Firewall 3100 デバイスでファンモードを開始しま
   す。このモードでは、シャーシファンに関する詳細情報を表示できます。
   次に例を示します。
```

```
FPR2100 /chassis # show fan-module expand detail
Fan Module:
    Tray: 1
    Module: 1
    Overall Status: Operable
    Operability: Operable
    Power State: On
    Presence: Equipped
    Product Name: Cisco Firepower 2000 Series Fan Tray
    PID: FPR2K-FAN
    Vendor: Cisco Systems, Inc
    Fan:
        ID: 1
```

```
Overall Status: Operable
Operability: Operable
Power State: On
Presence: Equipped
ID: 2
Overall Status: Operable
Operability: Operable
Power State: On
Presence: Equipped
```

#### show inventory

シャーシ番号、ベンダー、シリアル番号などのインベントリ情報を表示します。 注:このコマンドは、Firepower 2130 および 3100 デバイスにのみ適用されます。 次に例を示します。

```
      FPR2100 /chassis # show inventory

      Chassis
      PID
      Vendor
      Serial (SN) HW Revision

      1
      FPR-2140
      Cisco Systems, In JAD201005FC 0.1
```

#### show inventory expand

FRU 対応コンポーネント(シャーシ、PSU、ネットワーク モジュールなど)に関する詳細なインベントリ情報を表示します。 次に例を示します。

```
FPR2100 /chassis # show inventory expand detail
Chassis 1:
   Product Name: Cisco Firepower 2000 Appliance
   PID: FPR-2130
   VID: V01
   Vendor: Cisco Systems, Inc
   Model: FPR-2130
   Serial (SN): JAD2012091X
   HW Revision: 0.1
   PSU 1:
       Presence: Equipped
       Product Name: Cisco Firepower 2000 Series AC 400W Power Supply
       PID: FPR2K-PWR-AC-400
       VID: V01
       Vendor: Cisco Systems, Inc
       Serial (SN): LIT2010CAFE
       HW Revision: 0
    PSU 2:
       Presence: Equipped
        Product Name: Cisco Firepower 2000 Series AC 400W Power Supply
       PID: FPR2K-PWR-AC-400
       VID: V01
        Vendor: Cisco Systems, Inc
       Serial (SN): LIT2010CAFE
       HW Revision: 0
    Fan Modules:
        Tray 1 Module 1:
           Presence: Equipped
            Product Name: Cisco Firepower 2000 Series Fan Tray
            PID: FPR2K-FAN
           Vendor: Cisco Systems, Inc
    Fans:
       ID Presence
        __ ____
        1 Equipped
        2 Equipped
        3 Equipped
         4 Equipped
```

Fabric Card 1: Description: Cisco SSP FPR 2130 Base Module Number of Ports: 16 State: Online Vendor: Cisco Systems, Inc. Model: FPR-2130 HW Revision: 0 Serial (SN): JAD2012091X Perf: N/A Operability: Operable Overall Status: Operable Power State: Online Presence: Equipped Thermal Status: N/A Voltage Status: N/A Fabric Card 2: Description: 8-port 10 Gigabit Ethernet Expansion Module Number of Ports: 8 State: Online Vendor: Cisco Systems, Inc. Model: FPR-NM-8X10G HW Revision: 0 Serial (SN): JAD19510AKD Perf: N/A Operability: Operable Overall Status: Operable Power State: Online Presence: Equipped Thermal Status: N/A Voltage Status: N/A

#### scope psu

電源ユニットモードを開始します。このモードでは、電源ユニットに関する詳細情報を表示できます。 次に例を示します。

FPR2100 /chassis # show psu expand detail PSU: PSU: 1 Overall Status: Powered Off Operability: Unknown Power State: Off Presence: Equipped Voltage Status: Unknown Product Name: Cisco Firepower 2000 Series AC 400W Power Supply PID: FPR2K-PWR-AC-400 VID: V01 Vendor: Cisco Systems, Inc Serial (SN): LIT2010CAFE Type: AC Fan Status: Ok PSU: 2 Overall Status: Operable Operability: Operable Power State: On Presence: Equipped Voltage Status: Ok Product Name: Cisco Firepower 2000 Series AC 400W Power Supply PID: FPR2K-PWR-AC-400 VID: V01 Vendor: Cisco Systems, Inc Serial (SN): LIT2010CAFE Type: AC Fan Status: Ok

```
scope stats
    統計情報モードを開始します。このモードでは、シャーシに関する詳細な統計情報を表示
    できます。
    次に例を示します。
        FPR2100 /chassis # show stats
        Chassis Stats:
           Time Collected: 2016-11-14T21:19:46.317
           Monitored Object: sys/chassis-1/stats
           Suspect: No
           Outlet Temp1 (C): 43.000000
           Outlet Temp2 (C): 41.000000
           Inlet Temp (C): 30.000000
           Internal Temp (C): 34.000000
           Thresholded: 0
        Fan Stats:
           Time Collected: 2016-11-14T21:19:46.317
           Monitored Object: sys/chassis-1/fan-module-1-1/fan-1/stats
           Suspect: No
           Speed (RPM): 17280
           Thresholded: 0
           Time Collected: 2016-11-14T21:19:46.317
           Monitored Object: sys/chassis-1/fan-module-1-1/fan-2/stats
           Suspect: No
           Speed (RPM): 17340
           Thresholded: 0
           Time Collected: 2016-11-14T21:19:46.317
           Monitored Object: sys/chassis-1/fan-module-1-1/fan-3/stats
            Suspect: No
           Speed (RPM): 17280
           Thresholded: 0
           Time Collected: 2016-11-14T21:19:46.317
           Monitored Object: sys/chassis-1/fan-module-1-1/fan-4/stats
            Suspect: No
           Speed (RPM): 17280
           Thresholded: 0
        Psu Stats:
           Time Collected: 2016-11-14T21:19:46.318
           Monitored Object: sys/chassis-1/psu-1/stats
            Suspect: No
           Input Current (A): 0.000000
           Input Power (W): 8.000000
           Input Voltage (V): 0.000000
           Psu Temp1 (C): 32.000000
            Psu Temp2 (C): 36.000000
           Psu Temp3 (C): 32.000000
           Fan Speed (RPM): 0
           Thresholded: 0
           Time Collected: 2016-11-14T21:19:46.318
           Monitored Object: sys/chassis-1/psu-2/stats
            Suspect: No
           Input Current (A): 0.374000
           Input Power (W): 112.000000
           Input Voltage (V): 238.503006
           Psu Temp1 (C): 36.000000
            Psu Temp2 (C): 47.000000
           Psu Temp3 (C): 47.000000
           Fan Speed (RPM): 2240
           Thresholded: 0
        CPU Env Stats:
           Time Collected: 2016-11-14T21:19:46.317
            Monitored Object: sys/chassis-1/blade-1/board/cpu-1/env-stats
            Suspect: No
```

Temperature (C): 46.000000 Thresholded: 0 Time Collected: 2016-11-14T21:19:46.317 Monitored Object: sys/chassis-1/blade-1/npu/cpu-1/env-stats Suspect: No Temperature (C): 38.000000 Thresholded: 0

## イーサネット アップリンク モード トラブルシューティ ング コマンド

システムに関する問題をトラブルシューティングするには、以下のイーサネットアップリンク モード FXOS CLI コマンドを使用します。

#### show detail

デバイスのイーサネットアップリンクに関する詳細情報を表示します。 次に例を示します。

```
FPR2100 /eth-uplink # show detail
Ethernet Uplink:
Mode: Security Node
MAC Table Aging Time (dd:hh:mm:ss): 00:04:01:40
VLAN Port Count Optimization: Disabled
Current Task:
```

#### scope fabric a

イーサネットアップリンクインターフェイスモードを開始します。このモードでは、ポートチャネル、統計、インターフェイスに関する情報を表示できます。 次に例を示します。

FPR2100 /eth-uplink/fabric # show interface
Interface:

| <br>$\sim$ |
|------------|
|            |

| Port Name    | Port Type | Admin State | Oper State | State Reason |
|--------------|-----------|-------------|------------|--------------|
| Ethernet1/1  | Data      | Enabled     | <br>Up     | <br>Up       |
| Ethernet1/2  | Data      | Enabled     | Link Down  | Down         |
| Ethernet1/3  | Data      | Disabled    | Link Down  | Down         |
| Ethernet1/4  | Data      | Disabled    | Link Down  | Down         |
| Ethernet1/5  | Data      | Disabled    | Link Down  | Down         |
| Ethernet1/6  | Data      | Disabled    | Link Down  | Down         |
| Ethernet1/7  | Data      | Disabled    | Link Down  | Down         |
| Ethernet1/8  | Data      | Disabled    | Link Down  | Down         |
| Ethernet1/9  | Data      | Disabled    | Link Down  | Down         |
| Ethernet1/10 | Data      | Disabled    | Link Down  | Down         |
| Ethernet1/11 | Data      | Disabled    | Link Down  | Down         |
| Ethernet1/12 | Data      | Disabled    | Link Down  | Down         |
| Ethernet1/13 | Data      | Disabled    | Link Down  | Down         |
| Ethernet1/14 | Data      | Disabled    | Link Down  | Down         |
| Ethernet1/15 | Data      | Disabled    | Link Down  | Down         |
| Ethernet1/16 | Data      | Disabled    | Link Down  | Down         |
| Ethernet2/1  | Data      | Disabled    | Link Down  | Down         |
| Ethernet2/2  | Data      | Disabled    | Link Down  | Down         |
| Ethernet2/3  | Data      | Disabled    | Link Down  | Down         |
| Ethernet2/4  | Data      | Disabled    | Link Down  | Down         |
| Ethernet2/5  | Data      | Disabled    | Link Down  | Down         |
```
Ethernet2/6
                Data
                                   Disabled
                                             Link Down
                                                              Down
   Ethernet2/7 Data
                                   Disabled Link Down
                                                             Down
   Ethernet2/8 Data
                                   Disabled Link Down
                                                             Down
FPR2100 /eth-uplink/fabric # show port-channel
   Port Channel:
       Port Channel Id Name
                                      Port Type Admin State
Oper State
             State Reason
       _____ ____
                                                                 _____
           _____
                                     _____
                     Port-channell Data
                                                      Disabled
       1
       Link Down
                                    Down
FPR2100 /eth-uplink/fabric/port-channel # show stats
   Ether Error Stats:
       Time Collected: 2016-11-14T21:27:16.386
       Monitored Object: fabric/lan/A/pc-1/err-stats
       Suspect: No
       Rcv (errors): 0
       Align (errors): 0
       Fcs (errors): 0
       Xmit (errors): 0
       Under Size (errors): 0
       Out Discard (errors): 0
       Deferred Tx (errors): 0
       Int Mac Tx (errors): 0
       Int Mac Rx (errors): 0
       Thresholded: Xmit Delta Min
   Ether Loss Stats:
       Time Collected: 2016-11-14T21:27:16.386
       Monitored Object: fabric/lan/A/pc-1/loss-stats
       Suspect: No
       Single Collision (errors): 0
       Multi Collision (errors): 0
       Late Collision (errors): 0
       Excess Collision (errors): 0
       Carrier Sense (errors): 0
       Giants (errors): 0
       Symbol (errors): 0
       SQE Test (errors): 0
       Thresholded: 0
   Ether Pause Stats:
       Time Collected: 2016-11-14T21:27:16.386
       Monitored Object: fabric/lan/A/pc-1/pause-stats
       Suspect: No
       Recv Pause (pause): 0
       Xmit Pause (pause): 0
       Resets (resets): 0
       Thresholded: 0
   Ether Rx Stats:
       Time Collected: 2016-11-14T21:27:16.386
       Monitored Object: fabric/lan/A/pc-1/rx-stats
       Suspect: No
       Total Packets (packets): 0
       Unicast Packets (packets): 0
       Multicast Packets (packets): 0
       Broadcast Packets (packets): 0
       Total Bytes (bytes): 0
       Jumbo Packets (packets): 0
       Thresholded: 0
   Ether Tx Stats:
      Time Collected: 2016-11-14T21:27:16.386
       Monitored Object: fabric/lan/A/pc-1/tx-stats
```

```
Suspect: No
   Total Packets (packets): 0
   Unicast Packets (packets): 0
   Multicast Packets (packets): 0
   Broadcast Packets (packets): 0
   Total Bytes (bytes): 0
    Jumbo Packets (packets): 0
FPR2100 /eth-uplink/fabric/interface # show stats
Ether Error Stats:
   Time Collected: 2016-11-14T21:27:46.395
   Monitored Object: sys/switch-A/slot-1/switch-ether/port-1/err-stats
   Suspect: No
   Rcv (errors): 0
   Align (errors): 0
   Fcs (errors): 0
   Xmit (errors): 0
   Under Size (errors): 0
   Out Discard (errors): 0
   Deferred Tx (errors): 0
   Int Mac Tx (errors): 0
   Int Mac Rx (errors): 0
   Thresholded: Xmit Delta Min
Ether Loss Stats:
   Time Collected: 2016-11-14T21:27:46.395
   Monitored Object: sys/switch-A/slot-1/switch-ether/port-1/loss-stats
   Suspect: No
   Single Collision (errors): 0
   Multi Collision (errors): 0
   Late Collision (errors): 0
   Excess Collision (errors): 0
   Carrier Sense (errors): 0
   Giants (errors): 7180
   Symbol (errors): 0
   SQE Test (errors): 0
   Thresholded: 0
Ether Pause Stats:
   Time Collected: 2016-11-14T21:27:46.395
   Monitored Object: sys/switch-A/slot-1/switch-ether/port-1/pause-stats
   Suspect: No
   Recv Pause (pause): 0
   Xmit Pause (pause): 0
   Resets (resets): 0
   Thresholded: 0
Ether Rx Stats:
   Time Collected: 2016-11-14T21:27:46.395
   Monitored Object: sys/switch-A/slot-1/switch-ether/port-1/rx-stats
   Suspect: No
   Total Packets (packets): 604527
   Unicast Packets (packets): 142906
   Multicast Packets (packets): 339031
   Broadcast Packets (packets): 122590
   Total Bytes (bytes): 59805045
   Jumbo Packets (packets): 0
   Thresholded: 0
Ether Tx Stats:
   Time Collected: 2016-11-14T21:27:46.395
   Monitored Object: sys/switch-A/slot-1/switch-ether/port-1/tx-stats
   Suspect: No
   Total Packets (packets): 145018
   Unicast Packets (packets): 145005
   Multicast Packets (packets): 0
   Broadcast Packets (packets): 13
   Total Bytes (bytes): 13442404
```

Jumbo Packets (packets): 0 Thresholded: 0

# ファブリック インターコネクト モード トラブルシュー ティング コマンド

システムに関する問題をトラブルシューティングするには、以下のファブリックインターコネ クト モード FXOS CLI コマンドを使用します。

#### show card

ファブリックカードに関する情報を表示します。 次に例を示します。 FPR2100 /fabric-interconnect # show card detail expand Fabric Card: Id: 1 Description: Cisco SSP FPR 2130 Base Module Number of Ports: 16 State: Online Vendor: Cisco Systems, Inc. Model: FPR-2130 HW Revision: 0 Serial (SN): JAD2012091X Perf: N/A Operability: Operable Overall Status: Operable Power State: Online Presence: Equipped Thermal Status: N/A Voltage Status: N/A

### show image

使用可能なイメージをすべて表示します。

firepower /firmware # show image Name Туре Version 9.10.1 9.9.2 cisco-asa-9.10.1.csp Firepower Cspapp cisco-asa-9.9.2.csp Firepower Cspapp fxos-k8-fp2k-firmware.0.4.04.SPA Firepower Firmware 0.4.04 fxos-k8-fp2k-lfbff.82.1.1.303i.SSA Firepower System 82.1(1.303i) 
 Firepower Npu
 82.1(1.303i)

 Firepower Npu
 82.1(1.307i)
 fxos-k8-fp2k-npu.82.1.1.303i.SSA fxos-k8-fp2k-npu.82.1.1.307i.SSA Firepower Manager 82.1(1.303i) fxos-k9-fp2k-manager.82.1.1.303i.SSA

### show package

f

使用可能なパッケージをすべて表示します。

| irepc | wer /firmware # show package |              |
|-------|------------------------------|--------------|
| Na    | me                           | Package-Vers |
|       |                              |              |
| ci    | sco-ftd-fp2k.9.10.1.SSA      | 9.10.1       |
| ci    | sco-ftd-fp2k.9.9.2.SSA       | 9.9.2        |
|       |                              |              |

### show package package\_name expand

パッケージの詳細を表示します。

firepower /firmware # show package cisco-ftd-fp2k.9.10.1.SSA expand
Package cisco-ftd-fp2k.9.10.1.SSA:
 Images:
 cisco-asa.9.10.1.csp
 fxos-k8-fp2k-firmware.0.4.04.SPA
 fxos-k8-fp2k-lfbff.82.1.1.303i.SSA
 fxos-k8-fp2k-npu.82.1.1.303i.SSA
 fxos-k9-fp2k-manager.82.1.1.303i.SSA

#### scope auto-install

自動インストールモードを開始します。このモードでは、現在のFXOSのアップグレード状態を表示できます。

```
firepower /firmware/auto-install # show

Firmware Auto-Install:

Package-Vers Oper State

9.10.1 Scheduled Installing Application
```

## scope firmware

ファームウェア モードを開始します。このモードでは、ダウンロード タスクに関する情報を表示できます。 次に例を示します。

| <pre>FPR2100 /firmware # show download-task</pre> |                      |
|---------------------------------------------------|----------------------|
| Download task:                                    |                      |
| File Name                                         | Protocol Server Port |
| Userid State                                      |                      |
|                                                   |                      |
|                                                   |                      |
| cisco-ftd-fp2k.9.10.1.SSA                         | Scp 172.29.191.78    |
| 0 danp Downloaded                                 |                      |
| cisco-ftd-fp2k.9.9.1.SSA                          | Scp 172.29.191.78    |
| 0 danp Downloaded                                 |                      |

#### scope download-task

ダウンロード タスク モードを開始します。このモードでは、各ダウンロード タスクの詳 細を表示してダウンロード タスクを再開できます。 次に例を示します。

```
Download task:
   File Name: test.SSA
    Protocol: Scp
   Server: 172.29.191.78
   Port: 0
   Userid: user
   Path: /tmp
   Downloaded Image Size (KB): 0
   Time stamp: 2016-11-15T19:42:29.854
   State: Failed
   Transfer Rate (KB/s): 0.000000
   Current Task: deleting downloadable test.SSA on
local(FSM-STAGE:sam:dme:FirmwareDownloaderDownload:DeleteLocal)
firepower /firmware/download-task # show fsm status
File Name: test.SSA
    FSM 1:
        Remote Result: End Point Failed
       Remote Error Code: ERR MO Illegal Iterator State
```

```
Remote Error Description: End point timed out. Check for IP, port, password,
    disk space or network access related issues.#
           Status: Download Fail
           Previous Status: Download Fail
           Timestamp: 2016-11-15T19:42:29.854
           Try: 2
           Progress (%): 0
           Current Task: deleting downloadable test.SSA on
   local(FSM-STAGE:sam:dme:FirmwareDownloaderDownload:DeleteLocal)
        firepower /firmware/download-task # restart
       Password:
scope psu
    電源ユニットモードを開始します。このモードでは、電源ユニットに関する詳細情報を表
    示できます。
    次に例を示します。
        FPR2100 /chassis # show psu expand detail
        PSU:
           PSU: 1
           Overall Status: Powered Off
           Operability: Unknown
           Power State: Off
           Presence: Equipped
           Voltage Status: Unknown
           Product Name: Cisco Firepower 2000 Series AC 400W Power Supply
           PID: FPR2K-PWR-AC-400
           VTD: V01
           Vendor: Cisco Systems, Inc
           Serial (SN): LIT2010CAFE
           Type: AC
           Fan Status: Ok
           PSU: 2
           Overall Status: Operable
           Operability: Operable
           Power State: On
           Presence: Equipped
           Voltage Status: Ok
           Product Name: Cisco Firepower 2000 Series AC 400W Power Supply
           PID: FPR2K-PWR-AC-400
           VID: V01
           Vendor: Cisco Systems, Inc
           Serial (SN): LIT2010CAFE
           Type: AC
           Fan Status: Ok
```

# プラットフォームモードの Firepower 2100 の connect local-mgmt トラブルシューティング コマンド

プラットフォームモードの Firepower 2100 に関する問題をトラブルシューティングするには、 以下の connect local-mgmt モード FXOS CLI コマンドを使用します。 connect local-mgmt モード にアクセスするには、次のように入力します。

FPR2100# connect local-mgmt

### show lacp

詳細な EtherChannel LACP を表示します。

I

次に例を示します。 FPR2100(local-mgmt) # show lacp neighborFlags: S - Device is requesting Slow LACPDUs F - Device is requesting Fast LACPDUs A - Device is in Active mode P - Device is in Passive mode Channel group: 11 Partner (internal) information: Partner Partner Partner Partner Partner System ID Port Number Age Port Flags Eth1/1 32768,286f.7fec.5980 0x10e 13 s FA LACP Partner Partner Partner Partner Port State Oper Key Port Priority 32768 0x16 0x3f Port State Flags Decode: Activity: Timeout: Aggregation: Synchronization: Active Long Yes Yes Collecting: Distributing: Defaulted: Expired: No No Yes Yes PartnerPartnerSystem IDPort NumberAgeCORGO COGET TEC 59800x10f5 s Partner Flags Port Eth1/2 FA Partner Partner Oper Key Port State LACP Partner Partner Port Priority 32768 0x16 0x3f Port State Flags Decode: Activity: Timeout: Aggregation: Synchronization: Active Long Yes Yes Collecting: Distributing: Defaulted: Expired: Yes Yes No No

FP2100(local-mgmt) # show lacp counters

|         | LACE      | PDUs | Marl | ker  | Marker | Response | LACPDUs  |
|---------|-----------|------|------|------|--------|----------|----------|
| Port    | Sent      | Recv | Sent | Recv | Sent   | Recv     | Pkts Err |
|         |           |      |      |      |        |          |          |
| Channel | group: 11 | -    |      |      |        |          |          |
| Eth1/1  | 4435      | 3532 | 0    | 0    | 0      | 0        | 0        |
| Eth1/2  | 4566      | 3532 | 0    | 0    | 0      | 0        | 0        |

### show portchannel

EtherChannel に関する詳細情報を表示します。 次に例を示します。

```
FPR2100(local-mgmt)# show portchannel summary
Flags: D - Down P - Up in port-channel (members)
I - Individual H - Hot-standby (LACP only)
s - Suspended r - Module-removed
```

| S - S<br>U - U<br>M - N | witched R<br>p (port-chan<br>ot in use. M | - Routed<br>nel)<br>in-links n | not met  |              |           |
|-------------------------|-------------------------------------------|--------------------------------|----------|--------------|-----------|
| Group                   | Port-<br>Channel                          | Туре                           | Protocol | Member Ports |           |
| 11                      | Po11(U)                                   | Eth                            | LACP     | Eth1/1(P)    | Eth1/2(P) |

# show portmanager

物理インターフェイスに関する詳細情報を表示します。 次に例を示します。

| <pre>FPR2100(local-mgmt) # show portmanager counters</pre> | ether | net 1 1   |
|------------------------------------------------------------|-------|-----------|
| Good Octets Received                                       | :     | 105503260 |
| Bad Octets Received                                        | :     | 0         |
| MAC Transmit Error                                         | :     | 0         |
| Good Packets Received                                      | :     | 1376050   |
| Bad Packets Received                                       | :     | 0         |
| BRDC Packets Received                                      | :     | 210       |
| MC Packets Received                                        | :     | 1153664   |
| Size 64                                                    | :     | 1334830   |
| Size 65 to 127                                             | :     | 0         |
| Size 128 to 255                                            | :     | 0         |
| Size 256 to 511                                            | :     | 41220     |
| Size 512 to 1023                                           | :     | 0         |
| Size 1024 to Max                                           | :     | 0         |
| Good Octets Sent                                           | :     | 0         |
| Good Packets Sent                                          | :     | 0         |
| Excessive Collision                                        | :     | 0         |
| MC Packets Sent                                            | :     | 0         |
| BRDC Packets Sent                                          | :     | 0         |
| Unrecognized MAC Received                                  | :     | 0         |
| FC Sent                                                    | :     | 0         |
| Good FC Received                                           | :     | 0         |
| Drop Events                                                | :     | 0         |
| Undersize Packets                                          | :     | 0         |
| Fragments Packets                                          | :     | 0         |
| Oversize Packets                                           | :     | 0         |
| Jabber Packets                                             | :     | 0         |
| MAC RX Error Packets Received                              | :     | 0         |
| Bad CRC                                                    | :     | 0         |
| Collisions                                                 | :     | 0         |
| Late Collision                                             | :     | 0         |
| bad FC Received                                            | :     | 0         |
| Good UC Packets Received                                   | :     | 222176    |
| Good UC Packets Sent                                       | :     | 0         |
| Multiple Packets Sent                                      | :     | 0         |
| Deferred Packets Sent                                      | :     | 0         |
| Size 1024 to 15180                                         | :     | 0         |
| Size 1519 to Max                                           | :     | 0         |
| txqFilterDisc                                              | :     | 0         |
| linkChange                                                 | :     | 1         |

```
mac address: 2c:f8:9b:1e:8f:d6
          PORTMGR IPC MSG FLOWCTL NONE
flowctl:
role:
           PORTMGR IPC MSG PORT ROLE NPU
admin state: PORTMGR IPC MSG PORT STATE ENABLED
oper_state: PORTMGR_IPC_MSG_PORT_STATE_UP
admin speed: PORTMGR IPC MSG SPEED AUTO
oper_speed: PORTMGR_IPC_MSG_SPEED_1GB
admin mtu: 9216
admin duplex: PORTMGR IPC MSG PORT DUPLEX AUTO
oper_duplex: PORTMGR_IPC_MSG_PORT_DUPLEX_FULL
pc if index: 0x0
pc membership status: PORTMGR IPC MSG MMBR NOT MEMBER
pc_protocol: FORTMGR_IPC_MSG_FORT_CHANNEL_PRTCL_NONE
native vlan: 101
num allowed vlan: 1
      allowed_vlan[0]: 101
PHY Data:
PAGE IFC OFFSET VALUE | PAGE IFC OFFSET VALUE
---- --- ----- | ---- ---- -----
0
   0 0x0000 0x1140 | 0 0 0x0001 0x796d
0
     0 0x0002 0x0141 | 0 0 0x0003 0x0ee1
                           0 0x0005 0xcle1
 0
     0 0x0004 0x03e3 | 0
 0
     0 0x0006 0x000f | 0
                            0 0x0007 0x2001
                           0 0x0009 0x0f00
 0
     0 0x0008 0x4f08 | 0
 0
    0 0x000a 0x3800 | 0
                          0 0x000f 0x3000
 0
    0 0x0010 0x3070 | 0
                           0 0x0011 0xac08
                           0 0x0013 0x1c40
 0
     0 0x0012 0x0000 | 0
 0
     0 0x0014 0x8020 | 0
                            0 0x0015 0x0000
18
     0 0x001b 0x0000 |
```

| 項目                    | 説明                                                        |
|-----------------------|-----------------------------------------------------------|
| Good Octets Received  | 受信したイーサネットフレームのうち、不<br>正ではないフレームの数                        |
| Bad Octets Received   | 受信したすべての不正なイーサネットフレー<br>ムの長さの合計                           |
| MAC Transmit Error    | 正しく送信されなかったフレーム、または<br>内部 MAC Tx エラーが原因でドロップされ<br>たフレームの数 |
| Good Packets Received | 受信した不正なフレームの数                                             |
| Bad Packets Received  | 受信した不正なフレームの数                                             |
| BRDC Packets Received | 受信した正常なフレームのうち、ブロード<br>キャストの宛先MACアドレスを持つフレー<br>ムの数        |
| MC Packets Received   | 受信した正常なフレームのうち、マルチキャ<br>ストの宛先MACアドレスを持つフレームの<br>数         |
| Good Octets Sent      | 送信されたイーサネットフレームすべての<br>長さの合計                              |

| 項目                            | 説明                                                                                    |
|-------------------------------|---------------------------------------------------------------------------------------|
| Good Packets Sent             | 正常に送信されたフレームの数                                                                        |
| Excessive Collision           | MACによって確認されたコリジョンイベン<br>トの数(単一、複数、過剰、または遅延と<br>カウントされたものを除く)。このカウン<br>タは、半二重にのみ適用されます |
| MC Packets Sent               | 送信された正常なフレームのうち、マルチ<br>キャストの宛先MACアドレスを持つフレー<br>ムの数                                    |
| BRDC Packets Sent             | 送信された正常なフレームのうち、ブロー<br>ドキャストの宛先 MAC アドレスを持つフ<br>レームの数                                 |
| Unrecognized MAC Received     | 受信したMAC制御フレームのうち、フロー<br>制御ではないフレームの数。                                                 |
| FC sent                       | 送信されたフロー制御フレームの数。                                                                     |
| Good FC Received              | 受信した正常な IEEE 802.3x フロー制御パ<br>ケットの数。                                                  |
| Drop Events                   | ドロップされたパケットの数                                                                         |
| Undersize Packets             | 受信したアンダーサイズパケットの数                                                                     |
| Fragments Packets             | 受信したフラグメントの数。                                                                         |
| Oversize Packets              | 受信したオーバーサイズパケットの数                                                                     |
| Jabber Packets                | 受信した Jabber パケットの数                                                                    |
| MAC RX Error Packets Received | MAC の受信側で確認された Rx エラーイベ<br>ントの数                                                       |
| Bad CRC                       | 間違った CRC で受信したパケットの数                                                                  |
| Collisions                    | MAC で確認されたレイトコリジョンの数                                                                  |
| Late collison                 | MACで確認されたレイトコリジョンの総数                                                                  |
| Bad FC Received               | 受信した不正な IEEE 802.3x フロー制御パ<br>ケットの数                                                   |
| Good UC Packets Received      | 受信したイーサネットユニキャストフレー<br>ムの数                                                            |

| 項目                    | 説明                                                                                                  |
|-----------------------|----------------------------------------------------------------------------------------------------|
| Good UC Packets Sent  | 送信されたイーサネット ユニキャスト フ<br>レームの数                                                                       |
| Multiple Packets Sent | 半二重リンクで送信された有効なフレーム<br>のうち、複数のコリジョンが発生したフレー<br>ムの数。バイト数とキャストが有効です。                                  |
| Deferred Packets Sent | 半二重リンクで送信された有効なフレーム<br>のうち、コリジョンは発生していないもの<br>の、メディアがビジーであるために送信が<br>遅延したフレームの数。バイト数とキャス<br>トが有効です。 |
| Size 1024 to 15180    | 送受信された正常および不正なフレームの<br>うち、サイズが1024~1518バイトのフレー<br>ムの数                                               |
| Size 1519 to Max      | 送受信された正常および不正なフレームの<br>うち、サイズが1519バイト以上のフレーム<br>の数                                                  |
| txqFilterDisc         | TxQ が原因でフィルタリングされた IN パ<br>ケットの数                                                                    |
| linkChange            | ポートのリンクアップまたはリンクダウン<br>が変更された数                                                                      |

FPR2100(local-mgmt)# show portmanager switch mac-filters port ix MAC mask action packets bytes Oba 2C:F8:9B:1E:8F:D7 FF:FF:FF:FF:FF:FF FORWARD 00 0c9 01:80:C2:00:00:02 FF:FF:FF:FF:FF FORWARD Occ 2C:F8:9B:1E:8F:F7 FF:FF:FF:FF:FF FORWARD 0cf FF:FF:FF:FF:FF:FF:FF:FF:FF FORWARD b70 00:00:00:00:00 01:00:00:00:00 DROP 222201 14220864 bb8 01:00:00:00:00 01:00:00:00:00 DROP 1153821 91334968 01 0bd 2C:F8:9B:1E:8F:D6 FF:FF:FF:FF:FF:FF FORWARD 0c0 01:80:C2:00:00:02 FF:FF:FF:FF:FF FORWARD 0c3 2C:F8:9B:1E:8F:F6 FF:FF:FF:FF:FF:FF FORWARD 210 13440 b73 00:00:00:00:00 01:00:00:00:00 DROP 222201 14220864 bbb 01:00:00:00:00 01:00:00:00:00 DROP 1153795 91281055 <...>

| FPR2100(loc | cal-mgmt)# show po | rtmanag | er swit | ch statu | S        |      |
|-------------|--------------------|---------|---------|----------|----------|------|
| Dev/Port    | Mode               | Link    | Speed   | Duplex   | Loopback | Mode |
|             |                    |         |         |          |          |      |
| 0/0         | QSGMII             | Up      | 1G      | Full     | None     |      |

| 0/1  | QSGMII | Up   | 1G  | Full | None |
|------|--------|------|-----|------|------|
| 0/2  | QSGMII | Down | 1G  | Half | None |
| 0/3  | QSGMII | Down | 1G  | Half | None |
| 0/4  | QSGMII | Down | 1G  | Half | None |
| 0/5  | QSGMII | Down | 1G  | Half | None |
| 0/6  | QSGMII | Up   | 1G  | Full | None |
| 0/7  | QSGMII | Down | 1G  | Half | None |
| 0/48 | QSGMII | Down | 1G  | Half | None |
| 0/49 | QSGMII | Down | 1G  | Half | None |
| 0/50 | QSGMII | Down | 1G  | Half | None |
| 0/51 | QSGMII | Down | 1G  | Half | None |
| 0/52 | KR     | Up   | 40G | Full | None |
| 0/56 | SR_LR  | Down | 10G | Full | None |
| )/57 | SR_LR  | Down | 10G | Full | None |
| 0/58 | SR_LR  | Down | 10G | Full | None |
| 0/59 | SR_LR  | Down | 10G | Full | None |
| 0/64 | SR_LR  | Down | 10G | Full | None |
| 0/65 | SR_LR  | Down | 10G | Full | None |
| 0/66 | SR_LR  | Down | 10G | Full | None |
| 0/67 | SR_LR  | Down | 10G | Full | None |
| 0/68 | SR_LR  | Down | 10G | Full | None |
| 0/69 | SR_LR  | Down | 10G | Full | None |
| )/70 | SR_LR  | Down | 10G | Full | None |
| 0/71 | SR_LR  | Down | 10G | Full | None |
| 0/80 | KR     | Up   | 10G | Full | None |
| 0/81 | KR     | Down | 10G | Full | None |
| 0/83 | KR     | Up   | 10G | Full | None |

# Cisco Secure Firewall 3100 の connect local-mgmt トラブル シューティング コマンド

以下のこのセクションでは、既存のデバッグコマンドに加えて、Cisco Secure Firewall 3100 に 固有の CLI について説明します。

Cisco Secure Firewall 3100 に関する問題をトラブルシューティングするには、以下の connect local-mgmt モード FXOS CLI コマンドを使用します。connect local-mgmt モードにアクセスする には、次のように入力します。

# FPR3100# connect local-mgmt

## show portmanager

スイッチ、パケット、SFP-FECカウンタ、デジタルオプティカルモニタリング(DOM)、 QOS 機能、CPSS AP、およびサイクリックログダンプに関する詳細情報を表示します。 次に例を示します。 次の CLI は、vtcam-tti の FXOS ポート マネージャ スイッチ ハードウェア TCAM ルールダ

次のCLIは、vtcam-ttiのFXOSホートマネーシャスイッナハートリェア ICAM ルールタ ンプを表示します。

firepower-3140(local-mgmt)# show portmanager switch forward-rules hardware vtcam-tti
 detail

| VTCAM RULE | ID VLAN | SRC PORT | PORTCHANNEL ID | FLAGS | MODE | REF COUNT |   |
|------------|---------|----------|----------------|-------|------|-----------|---|
| 1          | 21      | 0        | 2              | 0     | 2    | 5         | 3 |
| 2          | 3078    | 0        | 0              | 0     | 0    | 0         | 1 |
| 3          | 3077    | 0        | 0              | 0     | 0    | 0         | 1 |
| 4          | 3076    | 0        | 0              | 0     | 0    | 0         | 1 |

I

| 5  | 3075 | 0   | 0  | 0 | 0  | 0 | 1 |
|----|------|-----|----|---|----|---|---|
| 6  | 3074 | 0   | 0  | 0 | 0  | 0 | 1 |
| 7  | 3073 | 0   | 0  | 0 | 0  | 0 | 1 |
| 8  | 1    | 0   | 0  | 0 | 0  | 0 | 1 |
| 9  | 18   | 102 | 0  | 0 | 24 | 8 | 1 |
| 10 | 5    | 157 | 0  | 0 | 24 | 8 | 1 |
| 11 | 31   | 0   | 12 | 0 | 2  | 5 | 3 |
| 12 | 15   | 105 | 0  | 0 | 24 | 8 | 1 |
| 13 | 9    | 111 | 0  | 0 | 24 | 8 | 1 |
| 14 | 13   | 107 | 0  | 0 | 24 | 8 | 1 |
| 15 | 26   | 0   | 7  | 0 | 2  | 5 | 3 |
| 16 | 29   | 0   | 10 | 0 | 2  | 5 | 3 |
| 17 | 23   | 0   | 4  | 0 | 2  | 5 | 3 |
| 18 | 19   | 101 | 0  | 0 | 24 | 8 | 1 |
| 19 | 30   | 0   | 11 | 0 | 2  | 5 | 3 |
| 20 | 28   | 0   | 9  | 0 | 2  | 5 | 3 |
| 21 | 4    | 156 | 0  | 0 | 24 | 8 | 1 |
| 22 | 34   | 0   | 15 | 0 | 2  | 5 | 3 |
| 23 | 6    | 158 | 0  | 0 | 24 | 8 | 1 |
| 24 | 8    | 112 | 0  | 0 | 24 | 8 | 1 |
| 25 | 24   | 0   | 5  | 0 | 2  | 5 | 3 |
| 26 | 14   | 106 | 0  | 0 | 24 | 8 | 1 |
| 27 | 32   | 0   | 13 | 0 | 2  | 5 | 3 |
| 28 | 25   | 0   | 6  | 0 | 2  | 5 | 3 |
| 29 | 12   | 0   | 0  | 9 | 6  | 5 | 2 |
| 30 | 20   | 0   | 1  | 0 | 2  | 5 | 3 |
| 31 | 11   | 109 | 0  | 0 | 24 | 8 | 1 |
| 32 | 27   | 0   | 8  | 0 | 2  | 5 | 3 |
| 33 | 17   | 103 | 0  | 0 | 24 | 8 | 1 |
| 34 | 22   | 0   | 3  | 0 | 2  | 5 | 3 |
| 35 | 16   | 104 | 0  | 0 | 24 | 8 | 1 |
| 36 | 3    | 0   | 19 | 0 | 26 | 8 | 1 |
| 37 | 35   | 0   | 16 | 0 | 2  | 5 | 3 |
| 38 | 33   | 0   | 14 | 0 | 2  | 5 | 3 |
| 39 | 7    | 159 | 0  | 0 | 24 | 8 | 1 |
| 40 | 2    | 0   | 17 | 0 | 26 | 8 | 1 |
| 41 | 10   | 110 | 0  | 0 | 24 | 8 | 1 |

次の CLI は、FXOS ポート マネージャ スイッチの VLAN 出力を表示します。

| firepower-3140(local-mgmt)#<br>VLAN<br>FDB-mode | show portmanager switc<br>Ports | h vlans<br>Tag MA        | C-Learning |
|-------------------------------------------------|---------------------------------|--------------------------|------------|
|                                                 |                                 |                          |            |
| 1                                               | 0/17,19                         | <pre>pop_outer_tag</pre> | Control    |
| FID                                             | 0/1 16 10                       |                          | a . 1      |
| 2<br>FID                                        | 0/1-16,18                       | outer_tagU_inner_tagl    | Control    |
|                                                 | 0/20                            | <pre>pop_outer_tag</pre> |            |
| 3                                               | 0/1-16,18                       | outer_tag0_inner_tag1    | Control    |
| FID                                             | 0/1 10 10                       |                          | Control    |
| 4<br>FID                                        | 0/1-16,18                       | outer_tagu_inner_tagi    | Control    |
| 5                                               | 0/1-16,18                       | outer_tag0_inner_tag1    | Control    |
| FID                                             | 0/1-16 18                       | outer tag0 inner tag1    | Control    |
| FID                                             | 0/1 10,10                       | Outer_tago_inner_tagi    | CONCLOT    |
| 7                                               | 0/1-16,18                       | outer_tag0_inner_tag1    | Control    |
| FID                                             |                                 |                          |            |

| 8<br>FID                                                                                                    | 0/1-16,                                                                                  | 18                                                                                                    | outer_ta        | ug0_inner_t | agl Control                                  |  |  |  |  |
|----------------------------------------------------------------------------------------------------|------------------------------------------------------------------------------------------|----------------------------------------------------------------------------------------------------|-----------------|-------------|----------------------------------------------|--|--|--|--|
| 次の CLI は、ポートチー                                                                                                    | ャネル インター                                                                                 | フェイスのサ                                                                                                    | マリーを確認          | 認するのに       | 役立ちます。                                       |  |  |  |  |
| firepower-3140(local-m<br>portchannel portmanag                                                                                                    | gmt)# show por<br>er                                                                     |                                                                                                    |                 |             |                                              |  |  |  |  |
| firepower-3140(local-m<br>Flags: D - Down<br>I - Individual H - Hc<br>s - Suspended r - Mc<br>S - Switched R - Rc<br>U - Up (port-channel)<br>M - Not in use. Min-li                                                                            | ngmt)# show por<br>P - Up in po<br>t-standby (LAC<br>dule-removed<br>uted<br>nks not met | tchannel summ<br>rt-channel (m<br>P only)                                                                                               | ary<br>wembers) |             |                                              |  |  |  |  |
| Group Port- Type<br>Channel                                                                                                    | Protocol                                                                                 | Member Ports                                                                                                    | 5               |             |                                              |  |  |  |  |
| 3 Po3(U) Eth<br>2 Po2(U) Eth                                                                                                    | LACP<br>LACP<br>LACP                                                                     | Eth1/3(P)<br>Eth1/2(P)                                                                                                    |                 |             |                                              |  |  |  |  |
| LACP KeepAlive Timer:                                                                                                    |                                                                                          |                                                                                                    |                 |             |                                              |  |  |  |  |
| Channel PeerKee                                                                                                    | pAliveTimerFas                                                                           | <br>t                                                                                                    |                 |             |                                              |  |  |  |  |
| 3 Po3(U) Fals<br>2 Po2(U) Fals                                                                                                    | e<br>e                                                                                   |                                                                                                    |                 |             |                                              |  |  |  |  |
| Cluster LACP Status:                                                                                                    |                                                                                          |                                                                                                    |                 |             |                                              |  |  |  |  |
| Channel Cluster                                                                                                    | Spanned Clust                                                                            | erDetach Clu                                                                                                    | <br>sterUnitID  | ClusterSy   | sID                                          |  |  |  |  |
| 3 Po3(U) Fals<br>2 Po2(U) Fals<br><br>次のCLIは、ポートチ                                                                                                    | e Fal<br>e Fal<br>ャネルロードバ                                                                | se (<br>se (<br>ドランシング方                                                                                                    | 式を表示し           | ます。         |                                              |  |  |  |  |
| <pre>firepower-3140(local-mgmt)# show portchannel load-balance PortChannel Load-Balancing Configuration:     src-dst ip-l4port PortChannel Load-Balancing Configuration Used Per-Protocol: Non-IP: src-dst mac     IP: src-dst ip-l4port </pre> |                                                                                          |                                                                                                    |                 |             |                                              |  |  |  |  |
| 次の CLI は、FXOS シス                                                                                                    | ペテムプロセス(                                                                                 | のステータスを                                                                                                    | を表示します          | -<br>0      |                                              |  |  |  |  |
| firepower-3140(local-m                                                                                                    | igmt)# show pmc                                                                          | n state                                                                                                    |                 |             |                                              |  |  |  |  |
| SERVICE NAME                                                                                                    | STATE R                                                                                  | ETRY (MAX)                                                                                                    | EXITCODE        | SIGNAL      | CORE                                         |  |  |  |  |
| <pre>svc_sam_dme svc_sam_dcosAG svc_sam_portAG svc_sam_statsAG httpd.sh svc_sam_sessionmgrAG sam_core_mon svc_sam_svcmonAG svc_sam_serviceOrchAG svc_sam_service</pre>                                                                          | running<br>running<br>running<br>running<br>running<br>running<br>running<br>running     | $\begin{array}{c} 0 (4) \\ 0 (4) \\ 0 (4) \\ 0 (4) \\ 0 (4) \\ 0 (4) \\ 0 (4) \\ 0 (4) \\ 0 (4) \\ 0 (4) \\ 0 (4) \\ 0 (4) \end{array}$ |                 |             | no<br>no<br>no<br>no<br>no<br>no<br>no<br>no |  |  |  |  |
| svc_sam_appAG<br>svc_sam_envAG                                                                                                    | running                                                                                  | 0(4)                                                                                                    | 0               | 0           | no                                           |  |  |  |  |

| svc_sam_npuAG              | running | 0(4) | 0 | 0 | no |
|----------------------------|---------|------|---|---|----|
| <pre>svc_sam_eventAG</pre> | running | 0(4) | 0 | 0 | no |

次の CLI は、イーサネット 1/1 ポートに一致する vtcam-tti ステージのスイッチハードウェ ア TCAM ルールダンプを表示します。

firepower-3140(local-mgmt) # show portmanager switch forward-rules hardware vtcam-tti ethernet 1 1

| RULE_ID | VLAN | SRC_PORT | PC_ID | SRC_ID | MODE | PAK_CNT |
|---------|------|----------|-------|--------|------|---------|
| 1       | 20   | 0 1      | 0     | 101    | 0    | 151     |

次の CLI は、vlan 0 に一致する vtcam-tti ステージのスイッチハードウェア TCAM ルール ダンプを表示します。

firepower-3140(local-mgmt) # show portmanager switch forward-rules hardware vtcam-tti vlan 0

|    | RULE_ID | VLAN | SRC_PORT | PC_ID | SRC_ID | MODE | PAK_CNT |
|----|---------|------|----------|-------|--------|------|---------|
| 1  | 2       | 0    | 17       | 0     | 17     | 0    | 1709    |
| 2  | 3       | 0    | 19       | 0     | 19     | 0    | 1626    |
| 3  | 4       | 0    | 16       | 0     | 0      | 0    | 0       |
| 4  | 5       | 0    | 15       | 0     | 0      | 0    | 0       |
| 5  | 6       | 0    | 14       | 0     | 0      | 0    | 0       |
| 6  | 7       | 0    | 13       | 0     | 0      | 0    | 0       |
| 7  | 8       | 0    | 12       | 0     | 0      | 0    | 0       |
| 8  | 9       | 0    | 11       | 0     | 0      | 0    | 0       |
| 9  | 10      | 0    | 10       | 0     | 0      | 0    | 0       |
| 10 | 11      | 0    | 9        | 0     | 0      | 0    | 0       |
| 11 | 12      | 0    | 8        | 0     | 0      | 0    | 0       |
| 12 | 13      | 0    | 7        | 0     | 0      | 0    | 0       |
| 13 | 14      | 0    | 6        | 0     | 0      | 0    | 0       |
| 14 | 15      | 0    | 5        | 0     | 0      | 0    | 0       |
| 15 | 16      | 0    | 4        | 0     | 0      | 0    | 0       |
| 16 | 17      | 0    | 3        | 0     | 0      | 0    | 0       |
| 17 | 18      | 0    | 2        | 0     | 0      | 0    | 0       |
| 18 | 19      | 0    | 1        | 0     | 0      | 0    | 0       |
| 19 | 20      | 0    | 1        | 0     | 101    | 0    | 166     |
| 20 | 21      | 0    | 2        | 0     | 102    | 0    | 1597    |
| 21 | 22      | 0    | 3        | 0     | 103    | 0    | 0       |
| 22 | 23      | 0    | 4        | 0     | 104    | 0    | 0       |
| 23 | 24      | 0    | 5        | 0     | 105    | 0    | 0       |
| 24 | 25      | 0    | 6        | 0     | 106    | 0    | 0       |
| 25 | 26      | 0    | 7        | 0     | 107    | 0    | 0       |
| 26 | 27      | 0    | 8        | 0     | 108    | 0    | 0       |
| 27 | 28      | 0    | 9        | 0     | 109    | 0    | 0       |
| 28 | 29      | 0    | 10       | 0     | 110    | 0    | 0       |
| 29 | 30      | 0    | 11       | 0     | 111    | 0    | 0       |
| 30 | 31      | 0    | 12       | 0     | 112    | 0    | 0       |
| 31 | 32      | 0    | 13       | 0     | 159    | 0    | 0       |
| 32 | 33      | 0    | 14       | 0     | 158    | 0    | 0       |
| 33 | 34      | 0    | 15       | 0     | 157    | 0    | 0       |
| 34 | 35      | 0    | 16       | 0     | 156    | 0    | 0       |
| 35 | 1       | 0    | 17       | 0     | 0      | 0    | 0       |

次の CLI は、ハードウェア MAC フィルタ/EM ステージルールに関する詳細情報を表示します。

firepower-3140(local-mgmt)# show portmanager switch forward-rules hardware mac-filter
 detail
EM Entry-No : 1

| VLAN     | : | 0  |
|----------|---|----|
| SRC_PORT | : | 17 |

| PC_ID        | : 0                 |
|--------------|---------------------|
| SRC_ID       | : 17                |
| DST_PORT     | : 19                |
| HW_ID        | : 3072              |
| ACT_CMD      | : 0                 |
| PCL_ID       | : 1                 |
| REDIRECT_CMD | : 1                 |
| BYPASS_BRG   | : 1                 |
| CND_INDEX    | : 3074              |
| PACKET_COUNT | : 1977              |
| DMAC         | : 00:00:00:00:00:00 |
|              |                     |

EM Entry-No : 2

| VLAN         | : | 0                 |
|--------------|---|-------------------|
| SRC_PORT     | : | 19                |
| PC_ID        | : | 0                 |
| SRC_ID       | : | 19                |
| DST_PORT     | : | 17                |
| HW ID        | : | 3074              |
| ACT_CMD      | : | 0                 |
| PCL_ID       | : | 1                 |
| REDIRECT_CMD | : | 1                 |
| BYPASS_BRG   | : | 1                 |
| CND_INDEX    | : | 3075              |
| PACKET_COUNT | : | 1858              |
| DMAC         | : | 00:00:00:00:00:00 |
|              |   |                   |

次の CLI は、イーサネット 1/9 ポートに一致する MAC フィルタステージのスイッチハー ドウェア TCAM ルールダンプを表示します。

firepower-3140(local-mgmt)# show portmanager switch forward-rules hardware mac-filter
ethernet 1 9

| VLAN | SRC_PORT | PC_ID | SRC_ID | DST_PORT | PKT_CNT |   | DMAC          |
|------|----------|-------|--------|----------|---------|---|---------------|
| 1    | 0        | 9     | 0      | 109      | 1536    | 0 | 1:80:c2:0:0:2 |

次の CLI は、ソフトウェア MAC フィルタに関する詳細情報を表示します。

firepower-3140(local-mgmt)# show portmanager switch forward-rules software mac-filter
 detail

| VLAN | SRC PORT | PORTCHANNEL ID | DST PORT | FLAGS | MODE | DM | IAC           |
|------|----------|----------------|----------|-------|------|----|---------------|
| 1    | 0        | 17             | 0        | 19    | 26   | 8  | 0:0:0:0:0:0   |
| 2    | 0        | 9              | 0        | 1536  | 2    | 5  | 1:80:c2:0:0:2 |
| 3    | 104      | 0              | 0        | 4     | 24   | 8  | 0:0:0:0:0:0   |
| 4    | 0        | 7              | 0        | 1536  | 2    | 5  | 1:80:c2:0:0:2 |
| 5    | 101      | 0              | 0        | 1     | 24   | 8  | 0:0:0:0:0:0   |
| 6    | 0        | 1              | 0        | 1536  | 2    | 5  | 1:80:c2:0:0:2 |
| 7    | 0        | 3              | 0        | 1536  | 2    | 5  | 1:80:c2:0:0:2 |
| 8    | 106      | 0              | 0        | 6     | 24   | 8  | 0:0:0:0:0:0   |
| 9    | 158      | 0              | 0        | 14    | 24   | 8  | 0:0:0:0:0:0   |
| 10   | 0        | 13             | 0        | 1536  | 2    | 5  | 1:80:c2:0:0:2 |
| 11   | 0        | 14             | 0        | 1536  | 2    | 5  | 1:80:c2:0:0:2 |
| 12   | 0        | 6              | 0        | 1536  | 2    | 5  | 1:80:c2:0:0:2 |
| 13   | 0        | 8              | 0        | 1536  | 2    | 5  | 1:80:c2:0:0:2 |
| 14   | 112      | 0              | 0        | 12    | 24   | 8  | 0:0:0:0:0:0   |
| 15   | 107      | 0              | 0        | 7     | 24   | 8  | 0:0:0:0:0:0   |
| 16   | 0        | 19             | 0        | 17    | 26   | 8  | 0:0:0:0:0:0   |
| 17   | 0        | 12             | 0        | 1536  | 2    | 5  | 1:80:c2:0:0:2 |
| 18   | 0        | 5              | 0        | 1536  | 2    | 5  | 1:80:c2:0:0:2 |
| 19   | 102      | 0              | 0        | 2     | 24   | 8  | 0:0:0:0:0:0   |
| 20   | 156      | 0              | 0        | 16    | 24   | 8  | 0:0:0:0:0:0   |

| 21 | 103 | 0  | 0 | 3    | 24 | 8 | 0:0:0:0:0:0   |
|----|-----|----|---|------|----|---|---------------|
| 22 | 0   | 11 | 0 | 1536 | 2  | 5 | 1:80:c2:0:0:2 |
| 23 | 157 | 0  | 0 | 15   | 24 | 8 | 0:0:0:0:0:0   |
| 24 | 111 | 0  | 0 | 11   | 24 | 8 | 0:0:0:0:0:0   |
| 25 | 0   | 10 | 0 | 1536 | 2  | 5 | 1:80:c2:0:0:2 |
| 26 | 108 | 0  | 0 | 8    | 24 | 8 | 0:0:0:0:0:0   |
| 27 | 159 | 0  | 0 | 13   | 24 | 8 | 0:0:0:0:0:0   |
| 28 | 110 | 0  | 0 | 10   | 24 | 8 | 0:0:0:0:0:0   |
| 29 | 105 | 0  | 0 | 5    | 24 | 8 | 0:0:0:0:0:0   |
| 30 | 0   | 2  | 0 | 1536 | 2  | 5 | 1:80:c2:0:0:2 |
| 31 | 0   | 4  | 0 | 1536 | 2  | 5 | 1:80:c2:0:0:2 |
| 32 | 0   | 16 | 0 | 1536 | 2  | 5 | 1:80:c2:0:0:2 |
| 33 | 109 | 0  | 0 | 9    | 24 | 8 | 0:0:0:0:0:0   |
| 34 | 0   | 15 | 0 | 1536 | 2  | 5 | 1:80:c2:0:0:2 |

次の CLI は、イーサネット 1/9 ポートに一致する MAC フィルタステージのスイッチソフ トウェア DB ルールを表示します。

firepower-3140(local-mgmt)# show portmanager switch forward-rules software mac-filter ethernet 1 9  $\,$ 

| VLAN | SRC_PORT | PORTCHANNEL_ID | DST_PORT | FLAGS | MODE | DMA | AC            |
|------|----------|----------------|----------|-------|------|-----|---------------|
| 1    | 0        | 9              | 0        | 1536  | 2    | 5   | 1:80:c2:0:0:2 |

次のCLIは、スイッチブリッジエンジンのパケットドロップに関する詳細情報を表示します。

firepower-3140(local-mgmt)# show portmanager switch counters bridge Bridge Ingress Drop Counter: 2148 No Bridge Ingress Drop

次の CLI は、ハードウェアスイッチのパケットカウンタの詳細を表示します。

firepower-3140(local-mgmt)# show portmanager switch counters packet-trace

| Counter                | Description                                                                                |
|------------------------|--------------------------------------------------------------------------------------------|
| goodOctetsRcv          | Number of ethernet frames received that are not bad<br>ethernet frames or MAC Control pkts |
| badOctetsRcv           | Sum of lengths of all bad ethernet frames received                                         |
| gtBrgInFrames          | Number of packets received                                                                 |
| gtBrgVlanIngFilterDisc | Number of packets discarded due to VLAN Ingress Filtering                                  |
| gtBrgSecFilterDisc     | Number of packets discarded due to                                                         |
|                        | Security Filtering measures                                                                |
| gtBrgLocalPropDisc     | Number of packets discarded due to reasons other than                                      |
|                        | VLAN ingress and Security filtering                                                        |
| dropCounter            | Ingress Drop Counter                                                                       |
| outUcFrames            | Number of unicast packets transmitted                                                      |
| outMcFrames            | Number of multicast packets transmitted. This includes                                     |
|                        | registered multicasts, unregistered multicasts                                             |
|                        | and unknown unicast packets                                                                |
| outBcFrames            | Number of broadcast packets transmitted                                                    |
| brgEgrFilterDisc       | Number of IN packets that were Bridge Egress filtered                                      |
| txqFilterDisc          | Number of IN packets that were filtered                                                    |
|                        | due to TxQ congestion                                                                      |
| outCtrlFrames          | Number of out control packets                                                              |
|                        | (to cpu, from cpu and to analyzer)                                                         |
| egrFrwDropFrames       | Number of packets dropped due to egress                                                    |
|                        | forwarding restrictions                                                                    |
| goodOctetsSent         | Sum of lengths of all good ethernet                                                        |
|                        | frames sent from this MAC                                                                  |
| Counter                | Source port- 0/0 Destination port- 0/0                                                     |

| goodOctetsRcv          |          |                      |
|------------------------|----------|----------------------|
| badOctetsRcv           |          |                      |
|                        | Ingress  | counters             |
| gtBrgInFrames          | 6650     | 6650                 |
| gtBrgVlanIngFilterDisc | 0        | 0                    |
| gtBrgSecFilterDisc     | 0        | 0                    |
| gtBrgLocalPropDisc     | 0        | 0                    |
| dropCounter            | 2163     | Only for source-port |
|                        | Egress o | counters             |
| outUcFrames            | 0        | 0                    |
| outMcFrames            | 2524     | 2524                 |
| outBcFrames            | 1949     | 1949                 |
| brgEgrFilterDisc       | 14       | 14                   |
| txqFilterDisc          | 0        | 0                    |
| outCtrlFrames          | 0        | 0                    |
| egrFrwDropFrames       | 0        | 0                    |
| goodOctetsSent         |          | #                    |

次の CLI は、CPU のスイッチトラフィックに関する詳細情報を表示します。

firepower-3140(local-mgmt)# show portmanager switch traffic cpu

| Dev/RX queue | packets | bytes |
|--------------|---------|-------|
|              |         |       |
|              |         |       |
| 0/0          | 0       | 0     |
| 0/1          | 0       | 0     |
| 0/2          | 0       | 0     |
| 0/3          | 0       | 0     |
| 0/4          | 0       | 0     |
| 0/5          | 0       | 0     |
| 0/6          | 0       | 0     |
| 0/7          | 0       | 0 #   |
|              |         |       |

次の CLI は、ハードウェア スイッチ ポート トラフィックの詳細を表示します。

firepower-3140(local-mgmt)# show portmanager switch traffic port

max-rate - pps that the port allow with packet size=64 actual-tx-rate - pps that egress the port (+ % from 'max') actual-rx-rate - pps that ingress the port(+ % from 'max')

| Dev/Port | max-rate | actual-tx-rate | actual-rx-rate |
|----------|----------|----------------|----------------|
|          |          |                |                |
| 0/1      | 1488095  | (0응)           | (0응)           |
| 0/2      | 1488095  | (0응)           | (0응)           |
| 0/3      | 14880    | (0응)           | (0응)           |
| 0/4      | 14880    | (0%)           | (0%)           |
| 0/5      | 14880    | (0%)           | (0%)           |
| 0/6      | 14880    | (0%)           | (0%)           |
| 0/7      | 14880    | (0%)           | (0%)           |
| 0/8      | 14880    | (0%)           | (0%)           |
| 0/9      | 14880952 | (0%)           | (0%)           |
| 0/10     | 14880952 | (0%)           | (0%)           |
| 0/11     | 14880952 | (0%)           | (0%)           |
| 0/12     | 14880952 | (0%)           | (0%)           |
| 0/13     | 14880952 | (0%)           | (0%)           |
| 0/14     | 14880952 | (0%)           | (0%)           |
| 0/15     | 1488095  | (0%)           | (0%)           |
| 0/16     | 1488095  | (0%)           | (0%)           |
| 0/17     | 14880952 | (0%)           | (0%)           |
|          |          |                |                |

| 0/18 | 74404761 | (0%) | (0응) |
|------|----------|------|------|
| 0/19 | 37202380 | (0%) | (0응) |
| 0/20 | 37202380 | (0%) | (0응) |

次の CLI は、イーサネット 1/13 ポートに一致する SFP-FEC カウンタに関する詳細情報を 表示します。

| <pre>firepower-3140(local-mgmt)# show portmanager</pre> | counters ethernet 1 13 |
|---------------------------------------------------------|------------------------|
| Good Octets Received                                    | : 2153                 |
| Bad Octets Received                                     | : 0                    |
| MAC Transmit Error                                      | : 0                    |
| Good Packets Received                                   | : 13                   |
| Bad packets Received                                    | : 0                    |
| BRDC Packets Received                                   | : 0                    |
| MC Packets Received                                     | : 13                   |
|                                                         |                        |
|                                                         |                        |
| txqFilterDisc                                           | : 0                    |
| linkchange                                              | : 1                    |
| FcFecRxBlocks                                           | : 217038081            |
| FcFecRxBlocksNoError                                    | : 217038114            |
| FcFecRxBlocksCorrectedError                             | : 0                    |
| FcFecRxBlocksUnCorrectedError                           | : 0                    |
| FcFecRxBlocksCorrectedErrorBits                         | : 0                    |
| FcFecRxBlocksCorrectedError0                            | : 0                    |
| FcFecRxBlocksCorrectedError1                            | : 0                    |
| FcFecRxBlocksCorrectedError2                            | : 0                    |
| FcFecRxBlocksCorrectedError3                            | : 0                    |
| FcFecRxBlocksUnCorrectedError0                          | : 0                    |
| FcFecRxBlocksUnCorrectedError1                          | : 0                    |
| FcFecRxBlocksUnCorrectedError2                          | : 0                    |
| FcFecRxBlocksUnCorrectedError3                          | : 0                    |
|                                                         |                        |

次の CLI は、イーサネット 1/14 ポートに一致する SFP-FEC カウンタに関する詳細情報を 表示します。

| firepower-3140(local-mgmt)# show portmanager | counters ethernet 1 14 |
|----------------------------------------------|------------------------|
| Good Octets Received                         | : 2153                 |
| Bad Octets Received                          | : 0                    |
| MAC Transmit Error                           | : 0                    |
| Good Packets Received                        | : 13                   |
| Bad packets Received                         | : 0                    |
| BRDC Packets Received                        | : 0                    |
| MC Packets Received                          | : 13                   |
| ••••                                         |                        |
| •••••                                        |                        |
| txqFilterDisc                                | : 0                    |
| linkchange                                   | : 1                    |
| RsFeccorrectedFecCodeword                    | : 0                    |
| RsFecuncorrectedFecCodeword                  | : 10                   |
| RsFecsymbolError0                            | : 5                    |
| RsFecsymbolError1                            | : 0                    |
| RsFecsymbolError2                            | : 0                    |
| RsFecsymbolError3                            | : 0                    |

次の CLI は、イーサネット 1/5 ポートに一致するデジタル オプティカル モニタリング (DOM) 情報に関する詳細情報を表示します。

high warning

low warning

firepower-4245(local-mgmt)# show portmanager port-info ethernet 1 5

```
. . . .
. . . .
```

```
DOM info:
_____;
```

```
Status/Control Register: 0800
      RX LOS State: 0
      TX FAULT State: 0
Alarm Status: 0000
No active alarms
Warning Status: 0000
No active warnings
```

```
THRESHOLDS
```

|                |                                                                           | high alarm                                                                             | high warning                                                                                                    | low warning                                                                                                    | low                                                                                                    |
|----------------|---------------------------------------------------------------------------|----------------------------------------------------------------------------------------|----------------------------------------------------------------------------------------------------|----------------------------------------------------------------------------------------------------|----------------------------------------------------------------------------------------------------|
| Temperature    | С                                                                         | +075.000                                                                               | +070.000                                                                                                    | +000.000                                                                                                    |                                                                                                    |
| Voltage        | V                                                                         | 003.6300                                                                               | 003.4650                                                                                                    | 003.1350                                                                                                    |                                                                                                    |
| Bias Current   | mA                                                                        | 012.0000                                                                               | 011.5000                                                                                                    | 002.0000                                                                                                    |                                                                                                    |
| Transmit power | mW                                                                        | 034.6740                                                                               | 017.3780                                                                                                    | 002.5120                                                                                                    |                                                                                                    |
| Receive power  | mW                                                                        | 034.6740                                                                               | 017.3780                                                                                                    | 001.3490                                                                                                    |                                                                                                    |
|                | Temperature<br>Voltage<br>Bias Current<br>Transmit power<br>Receive power | Temperature C<br>Voltage V<br>Bias Current MA<br>Transmit power MW<br>Receive power MW | high alarmTemperatureC+075.000VoltageV003.6300Bias CurrentmA012.0000Transmit power mW034.6740Receive powermW034.6740 | high alarm       high warning         Temperature       C       +075.000       +070.000         Voltage       V       003.6300       003.4650         Bias Current       mA       012.0000       011.5000         Transmit power mW       034.6740       017.3780         Receive power       mW       034.6740       017.3780 | high alarmhigh warninglow warningTemperatureC+075.000+070.000+000.000VoltageV003.6300003.4650003.1350Bias CurrentmA012.0000011.5000002.0000Transmit power mW034.6740017.3780002.5120Receive powermW034.6740017.3780001.3490 |

high alarm

```
Environmental Information - raw values
Temperature: 38.84 C
Supply voltage: 33703 in units of 100uVolt
Tx bias: 3499 in units of 2uAmp
Tx power: 0.1 dBm (10251 in units of 0.1 uW)
Rx power: -0.9 dBm (8153 in units of 0.1 uW)
DOM (256 bytes of raw data in hex)
           _____
         0x0000 : 4b 00 fb 00 46 00 00 00 8d cc 74 04 87 5a 7a 76
          0x0010 : 17 70 01 f4 16 76 03 e8 87 72 03 e8 43 e2 09 d0
          \texttt{0x0020} : \texttt{87} \ \texttt{72} \ \texttt{02} \ \texttt{19} \ \texttt{43} \ \texttt{e2} \ \texttt{05} \ \texttt{45} \ \texttt{00} \ \texttt{00} \ \texttt{0} \ \texttt{0} \ \texttt{
         0x0060 : 26 54 83 a7 0d ab 28 0b 1f d9 00 00 00 00 08 00
          0{\bf x}0070 : 00 00 03 00 00 00 00 00 08 f3 00 00 00 00 01
         0x0080 : 49 4e 55 49 41 43 53 45 41 41 31 30 2d 33 33 38
          0x0090 : 38 2d 30 31 56 30 31 20 01 00 46 00 00 00 e3
         0x00c0 : 53 46 50 2d 31 30 2f 32 35 47 2d 43 53 52 2d 53
         0x00d0 : 20 20 20 20 30 38 00 00 00 00 00 00 00 00 00 d1
         0x00e0 : 1e 20 2a 2a 31 34 29 36 00 00 00 00 00 00 00 00
         0x00f0 : 00 00 00 00 00 56 00 00 ff ff ff ff 00 00 00 cf
         _____
    PHY Data:
   PAGE IFC OFFSET VALUE | PAGE IFC OFFSET VALUE
```

次の CLI は、パケットキャプチャのパラメータ設定に関する詳細情報を表示します。

firepower-3140(local-mgmt) # show portmanager switch pktcap-rules software Software DB rule:1 Slot = 1Interface= 12

Breakout-port= 0
Protocol= 6
Ethertype= 0x0000
Filter\_key= 0x0000040
Session= 1
Vlan= 0
SrcPort= 0
DstPort= 0
SrcIp= 0.0.0.0
DstIp= 0.0.0.0
SrcIpv6= ::
DestIpv6= ::
SrcMacAddr= 00:00:00:00:00:00
DestMacAddr= 00:00:00:00:00:00

次の CLI は、FXOS ポートマネージャスイッチのハードウェア TCAM ルールに関する詳 細情報を表示します。

firepower-3140(local-mgmt) # show portmanager switch pktcap-rules hardware Hardware DB rule:1 Hw index= 15372 Rule id= 10241 Cnc index= 1 Packet count= 0 Slot= 1 Interface= 12 Protocol= 6 Ethertype= 0x0000 Vlan= 0 SrcPort= 0 DstPort= 0 SrcIp= 0.0.0.0 DstIp= 0.0.0.0 SrcIpv6= :: DestIpv6= :: SrcMacAddr= 00:00:00:00:00:00 DestMacAddr= 00:00:00:00:00:00

以下は、QOS 機能に関する詳細情報を表示します。

| firepower(loca<br>Policer_type | <pre>l-mgmt) # show portman green(pass_count)</pre> | ager switch qos-rule<br>yellow(pass_count) | <pre>policer counters    red(drop_count)</pre> |
|--------------------------------|-----------------------------------------------------|--------------------------------------------|------------------------------------------------|
| OSPF<br>780                    | 102025351                                           | 17832                                      | 590                                            |
| Policer_type                   | green(pass_count)                                   | yellow(pass_count)                         | red(drop_count)                                |
| CCL_CLU<br>Policer_type        | 0<br>green(pass_count)                              | 0<br>yellow(pass_count)                    | 0<br>red(drop_count)                           |
| BFD<br>Policer_type            | 61343307<br>green(pass_count)                       | 0<br>yellow(pass_count)                    | 0<br>red(drop_count)                           |
| HA<br>Policer_type             | 0<br>green(pass_count)                              | 0<br>yellow(pass_count)                    | 0<br>red(drop_count)                           |
| CCL_CONTROL                    | 0                                                   | 0                                          | 0                                              |

次の CLI は、優先順位の高いトラフィックが TCAM に到達しているかどうかを確認します。

| firepower<br>Rule_no | (local-mgm<br>Rule_id | t)# show portm<br>Rule_type | nanager switch<br>pass_count | qos-rule | counters |
|----------------------|-----------------------|-----------------------------|------------------------------|----------|----------|
| 1<br>Rule_no         | 9218<br>Rule_id       | SW_QOS_BFD<br>Rule_type     | 0<br>pass_count              |          |          |
| 2<br>Rule_no         | 9216<br>Rule_id       | SW_QOS_OSPF<br>Rule_type    | 102633941<br>pass_count      |          |          |

3 9217 SW\_QOS\_BFD 61343307

次の CLI は、イーサネット 1/10 ポートに一致するデバイスのキューごとの CPU 統計を表示します。

firepower(local-mgmt)# show queuing interface ethernet 1 10
Oueue Traffic-type Scheduler-type oper-bandwidth Destination

| Queue                | itatite cype        | Deficulter | cype oper ballawraell | Desernation |
|----------------------|---------------------|------------|-----------------------|-------------|
| 3                    | Data                | WRR        | 100                   | Application |
| 4                    | CCL-CLU             | SP         | 0                     | Application |
| 5                    | BFD                 | SP         | 0                     | Application |
| 6                    | OSPF                | SP         | 0                     | Application |
| 7 CCL                | -CONTROL/HA/LACP T  | x SP       | 0                     | Application |
| 0 pac                | ket-capture         | N/A        | 0                     | CPU         |
| 7                    | LACP Rx             | N/A        | 0                     | CPU         |
| Port 1/1<br>Queue 0: | 0 Queue Statistics  | :          |                       |             |
| Number               | of packets passed   | :          | 0                     |             |
| Number<br>Queue 1:   | of packets droppe   | d:         | 0                     |             |
| Number               | of packets passed   | :          | 0                     |             |
| Number               | of packets dropped  | :          | 0                     |             |
| Queue 2:             |                     |            |                       |             |
| Number               | of packets passed   | :          | 0                     |             |
| Number               | of packets droppe   | d:         | 0                     |             |
| Queue 3:             |                     |            |                       |             |
| Number               | of packets passed   | :          | 466420167             |             |
| Number               | of packets droppe   | d:         | 0                     |             |
| Queue 4:             |                     |            |                       |             |
| Number               | of packets passed   | :          | 0                     |             |
| Number               | of packets droppe   | d:         | 0                     |             |
| Queue 5:             |                     |            |                       |             |
| Number               | of packets passed   | :          | 0                     |             |
| Number               | of packets droppe   | d:         | 0                     |             |
| Queue 6:             |                     |            |                       |             |
| Number               | of packets passed   | ;          | 41536261              |             |
| Number               | of packets droppe   | d:         | U                     |             |
| Queue /:             |                     |            | 010                   |             |
| Number               | oi packets passed   | :<br>-]-   | 912                   |             |
|                      | of packets droppe   | a:         | 0                     |             |
| CPU Stat             | .istics:            |            |                       |             |
| Queue Z:             | of nackets naccod   |            | 180223                |             |
| Number               | of packets dropps   | d.         | 100223                |             |
|                      | or packets droppe   | u.         | 0                     |             |
| Number               | of nackets naceed   |            | 1572                  |             |
| Number               | of packets droppe   | •<br>•     | 1372                  |             |
| TATIMOET             | . or packets aroppe | <b></b>    | 0                     |             |

次のCLIは、内部1/1ポートに一致するデバイスのキューごとのCPU統計を表示します。

| Queue      | Traffic-type     | Scheduler-typ   | e oper-bandwidth | Destination |
|------------|------------------|-----------------|------------------|-------------|
| 3          | Data             | WRR             | 100              | Application |
| 4          | CCL-CLU          | SP              | 0                | Application |
| 5          | BFD              | SP              | 0                | Application |
| 6          | OSPF             | SP              | 0                | Application |
| 7 CCL      | -CONTROL/HA/LACP | Tx SP           | 0                | Application |
| 0 pac      | ket-capture      | N/A             | 0                | CPU         |
| 7          | LACP Rx          | N/A             | 0                | CPU         |
| Port 1/1   | 8 Oueue Statisti | cs:             |                  |             |
| Queue 0:   | ~                |                 |                  |             |
| Number     | of packets pass  | ed :            | 0                |             |
| Number     | of packets drop  | ped:            | 0                |             |
| Oueue 1:   |                  | 1               |                  |             |
| Number     | of packets passe | d :             | 0                |             |
| Number     | of packets dropp | ed:             | 0                |             |
| Queue 2:   |                  |                 |                  |             |
| Number     | of packets pass  | ed :            | 0                |             |
| Number     | of packets drop  | ped:            | 0                |             |
| 0110110 3: |                  | <u>-</u>        | -                |             |
| Number     | of packets pass  | ed :            | 17               |             |
| Number     | of packets drop  | ped:            | 0                |             |
| Oueue 4:   |                  | <u>-</u>        | -                |             |
| Number     | of packets pass  | ed :            | 0                |             |
| Number     | of packets drop  | ped:            | 0                |             |
| Oueue 5:   | or packets arop. | pou.            | Ū                |             |
| Number     | of packets pass  | ed :            | 0                |             |
| Number     | of packets drop  | ped:            | 0                |             |
| 0110110 6: |                  | <u>-</u>        |                  |             |
| Number     | of packets pass  | ed :            | 5151             |             |
| Number     | of packets drop  | ped:            | 0101             |             |
| Oueue 7:   |                  | <u>-</u>        | -                |             |
| Number     | of packets pass  | ed :            | 17345            |             |
| Number     | of packets drop  | ned:            | 0                |             |
| CPIL Stat  | istics.          | pou.            | Ũ                |             |
| 0110110 2. | 100100.          |                 |                  |             |
| Number     | of packets pass  | ed :            | 180223           |             |
| Number     | of packets drop  | ped:            | 0                |             |
| 0110110 7. | passess arop     | T. = =: .       | č                |             |
| Number     | of packets pass  | ed :            | 1572             |             |
| Number     | of packets drop  | ped:            | 10,2             |             |
| Note The   | CPIL statistics  | are per Oueue p | er Device        |             |

# 次の CLI は、ダンプ AP ログオプションに関する詳細情報を表示します。

firepower-3110(local-mgmt)# dump portmanager switch ap-log
requested log has been dumped to /opt/cisco/platform/logs/portmgr.out\*

firepower-3110(local-mgmt)# dump portmanager switch cyclic-log
requested log has been dumped to /opt/cisco/platform/logs/portmgr.out\*

次のCLIは、ポートマネージャの詳細ログの有効化または無効化に関する詳細情報を表示 します。

firepower-3110(local-mgmt)# debug portmanager switch
all Enable or Disable verbose logging for switch

firepower-3110(local-mgmt)# debug portmanager switch all

firepower-3110(local-mgmt)#

firepower-3110(local-mgmt)# no debug portmanager switch all firepower-3110(local-mgmt)#

次のCLIは、8つのトラフィッククラス/キューのポートベースのパケットドロップに関する詳細情報を表示します。

| firepower-3110 | (local-mgmt)# | show | portmanager | switch | tail-drop-allocated | buffers | al |
|----------------|---------------|------|-------------|--------|---------------------|---------|----|
|                |               |      |             |        |                     |         |    |

| I              |            | I       |     | Per | Port and | Traffic Cl | ass |     |
|----------------|------------|---------|-----|-----|----------|------------|-----|-----|
| Port  <br>  T( | Per port   | E   TCO | TC1 | TC2 | TC3      | TC4        | TC5 | TC6 |
| 0/1 11         | <br>10     | 10      | 0   | 0   | 0        | 0          | 0   | 0   |
| 0/2 1          | 15         | 5       | 5   | 5   | 0        | 0          | 0   | 0   |
| 0/3 10         | 0          | 0       | 0   | 0   | 0        | 0          | 0   | 0   |
| 0/4 18         | 80         | 0       | 0   | 0   | 0        | 0          | 0   | 0   |
| 0/5 10         | 0          | 0       | 0   | 0   | 0        | 0          | 0   | 0   |
| 0/6 10         | 0          | 0       | 0   | 0   | 0        | 0          | 0   | 0   |
| 0/7  2         | 200        | 25      | 25  | 50  | 0        | 0          | 25  | 50  |
| 0/8  0         | 0<br> <br> | 0       | 0   | 0   | 0        | 0          | 0   | 0   |

# 次の CLI は、tti-lookup0 が原因でドロップされたパケット数を表示します。

firepower-3110(local-mgmt)# show portmanager switch default-rule-drop-counter tti-lookup0

| Rule_id | cnc_index | packet_count |
|---------|-----------|--------------|
|         |           |              |
| 1       | 1         | 4            |

次の CLI は、ipcl-lookup0 が原因でドロップされたパケット数を表示します。

firepower-3110(local-mgmt)# show portmanager switch default-rule-drop-counter ipcl-lookup0 Rule id cnc index packet count

| _    | — | —   |
|------|---|-----|
|      |   |     |
| 4096 | 0 | 114 |

# アプライアンスモードでの Cisco Secure Firepower 4200 の connect local-mgmt トラブルシューティング コマンド

以下のこのセクションでは、既存のデバッグコマンドに加えて、Cisco Secure Firewall 3100 に 固有の CLI について説明します。

アプライアンスモードで Cisco Secure Firewall 3100 に関する問題をトラブルシューティングするには、以下の connect local-mgmt モード FXOS CLI コマンドを使用します。connect local-mgmt モードにアクセスするには、次のように入力します。

# FPR 4200# connect local-mgmt

## show portmanager

スイッチ、パケット、SFP-FECカウンタ、デジタルオプティカルモニタリング(DOM)、 QOS 機能、CPSS AP、およびサイクリックログダンプに関する詳細情報を表示します。 次に例を示します。

次の CLI は、vtcam-tti の FXOS ポート マネージャ スイッチ ハードウェア TCAM ルールダ ンプを表示します。

| firep | ower(local | -mgmt)# | show portmanager | switch f | orward-rul | .es har | dware vtca | ım-tti  |
|-------|------------|---------|------------------|----------|------------|---------|------------|---------|
|       | RULE_ID    | VLAN    | NUM_MPLS_LABELS  | SRC_PORT | PC_ID      | SRC_I   | D MODE     | PAK_CNT |
| 1     | 2          | 0       | 0                | 10       | 0          | 10      | 0          | 1951    |
| 2     | 3          | 0       | 0                | 14       | 0          | 14      | 0          | 19      |
| 3     | 4          | 0       | 0                | 9        | 0          | 9       | 0          | 227505  |
| 4     | 5          | 0       | 0                | 13       | 0          | 13      | 0          | 103587  |
| 5     | 6          | 0       | 0                | 8        | 0          | 0       | 0          | 0       |
| 6     | 7          | 0       | 0                | 7        | 0          | 0       | 0          | 0       |
| 7     | 8          | 0       | 0                | 6        | 0          | 0       | 0          | 0       |
| 8     | 9          | 0       | 0                | 5        | 0          | 0       | 0          | 0       |
| 9     | 10         | 0       | 0                | 4        | 0          | 0       | 0          | 0       |
| 10    | 11         | 0       | 0                | 3        | 0          | 0       | 0          | 0       |
| 11    | 12         | 0       | 0                | 2        | 0          | 0       | 0          | 0       |
| 12    | 13         | 0       | 0                | 1        | 0          | 0       | 0          | 607     |
| 13    | 14         | 0       | 0                | 44       | 0          | 0       | 0          | 0       |
| 14    | 15         | 0       | 0                | 40       | 0          | 0       | 0          | 0       |
| 15    | 16         | 0       | 0                | 36       | 0          | 0       | 0          | 0       |
| 16    | 17         | 0       | 0                | 32       | 0          | 0       | 0          | 0       |
| 17    | 30         | 0       | 0                | 1        | 0          | 101     | 1          | 2120    |
| 18    | 18         | 0       | 0                | 1        | 0          | 101     | 0          | 306     |
| 19    | 19         | 0       | 0                | 2        | 0          | 102     | 0          | 2429    |
| 20    | 20         | 0       | 0                | 3        | 0          | 103     | 0          | 0       |
| 21    | 21         | 0       | 0                | 4        | 0          | 104     | 0          | 0       |
| 22    | 22         | 0       | 0                | 5        | 0          | 105     | 0          | 0       |
| 23    | 23         | 0       | 0                | 6        | 0          | 106     | 0          | 0       |
| 24    | 24         | 0       | 0                | 7        | 0          | 107     | 0          | 0       |
| 25    | 25         | 0       | 0                | 8        | 0          | 108     | 0          | 0       |
| 26    | 26         | 0       | 0                | 32       | 0          | 117     | 0          | 0       |
| 27    | 27         | 0       | 0                | 36       | 0          | 121     | 0          | 0       |
| 28    | 28         | 0       | 0                | 40       | 0          | 125     | 0          | 0       |
| 29    | 29         | 0       | 0                | 44       | 0          | 129     | 0          | 0       |
| 30    | 1          | 0       | 0                | 9        | 0          | 0       | 0          | 1875    |
| 31    | 8193       | 0       | 1                | 0        | 0          | 0       | 0          | 0       |
| 32    | 8194       | 0       | 2                | 0        | 0          | 0       | 0          | 0       |
| 33    | 8195       | 0       | 3                | 0        | 0          | 0       | 0          | 0       |
| 34    | 8196       | 0       | 4                | 0        | 0          | 0       | 0          | 0       |
| 35    | 8197       | 0       | 5                | 0        | 0          | 0       | 0          | 0       |

|--|

次の CLI は、vlan 0 に一致する vtcam-tti ステージのスイッチハードウェア TCAM ルール ダンプを表示します。

| firep | ower(local | -mgmt)# | show portmanager | switch fo | rward-ru | les hardw | are vtc | am-tti  |
|-------|------------|---------|------------------|-----------|----------|-----------|---------|---------|
|       | RULE_ID    | VLAN    | NUM_MPLS_LABELS  | SRC_PORT  | PC_ID    | SRC_ID    | MODE    | PAK_CNT |
| 1     | 2          | 0       | 0                | 10        | 0        | 10        | 0       | 1961    |
| 2     | 3          | 0       | 0                | 14        | 0        | 14        | 0       | 19      |
| 3     | 4          | 0       | 0                | 9         | 0        | 9         | 0       | 227517  |
| 4     | 5          | 0       | 0                | 13        | 0        | 13        | 0       | 103683  |
| 5     | 6          | 0       | 0                | 8         | 0        | 0         | 0       | 0       |
| 6     | 7          | 0       | 0                | 7         | 0        | 0         | 0       | 0       |
| 7     | 8          | 0       | 0                | 6         | 0        | 0         | 0       | 0       |
| 8     | 9          | 0       | 0                | 5         | 0        | 0         | 0       | 0       |
| 9     | 10         | 0       | 0                | 4         | 0        | 0         | 0       | 0       |
| 10    | 11         | 0       | 0                | 3         | 0        | 0         | 0       | 0       |
| 11    | 12         | 0       | 0                | 2         | 0        | 0         | 0       | 0       |
| 12    | 13         | 0       | 0                | 1         | 0        | 0         | 0       | 617     |
| 13    | 14         | 0       | 0                | 44        | 0        | 0         | 0       | 0       |
| 14    | 15         | 0       | 0                | 40        | 0        | 0         | 0       | 0       |
| 15    | 16         | 0       | 0                | 36        | 0        | 0         | 0       | 0       |
| 16    | 17         | 0       | 0                | 32        | 0        | 0         | 0       | 0       |
| 17    | 30         | 0       | 0                | 1         | 0        | 101       | 1       | 2156    |
| 18    | 18         | 0       | 0                | 1         | 0        | 101       | 0       | 306     |
| 19    | 19         | 0       | 0                | 2         | 0        | 102       | 0       | 2466    |
| 20    | 20         | 0       | 0                | 3         | 0        | 103       | 0       | 0       |
| 21    | 21         | 0       | 0                | 4         | 0        | 104       | 0       | 0       |
| 22    | 22         | 0       | 0                | 5         | 0        | 105       | 0       | 0       |
| 23    | 23         | 0       | 0                | 6         | 0        | 106       | 0       | 0       |
| 24    | 24         | 0       | 0                | 7         | 0        | 107       | 0       | 0       |
| 25    | 25         | 0       | 0                | 8         | 0        | 108       | 0       | 0       |
| 26    | 26         | 0       | 0                | 32        | 0        | 117       | 0       | 0       |
| 27    | 27         | 0       | 0                | 36        | 0        | 121       | 0       | 0       |
| 28    | 28         | 0       | 0                | 40        | 0        | 125       | 0       | 0       |
| 29    | 29         | 0       | 0                | 44        | 0        | 129       | 0       | 0       |
| 30    | 1          | 0       | 0                | 9         | 0        | 0         | 0       | 1875    |
| 31    | 8193       | 0       | 1                | 0         | 0        | 0         | 0       | 0       |
| 32    | 8194       | 0       | 2                | 0         | 0        | 0         | 0       | 0       |
| 33    | 8195       | 0       | 3                | 0         | 0        | 0         | 0       | 0       |
| 34    | 8196       | 0       | 4                | 0         | 0        | 0         | 0       | 0       |
| 35    | 8197       | 0       | 5                | 0         | 0        | 0         | 0       | 0       |
| 36    | 8198       | 0       | 6                | 0         | 0        | 0         | 0       | 0       |

次の CLI は、イーサネット 1/9 ポートに一致する MAC フィルタステージのスイッチハー ドウェア TCAM ルールダンプを表示します。

| firepower(local-mgmt)# |      | show por | tmanager | switch forwa | ard-rules h | ardware mac-filter |                   |
|------------------------|------|----------|----------|--------------|-------------|--------------------|-------------------|
|                        | VLAN | SRC_PORT | PC_ID    | SRC_ID       | DST_PORT    | PKT_CNT            | DMAC              |
| 1                      | 0    | 44       | 0        | 129          | 1536        | 0                  | 1:80:c2:0:0:2     |
| 2                      | 0    | 44       | 0        | 129          | 1536        | 0                  | ff:ff:ff:ff:ff:ff |
| 3                      | 0    | 2        | 0        | 102          | 1536        | 0                  | ba:db:ad:f0:2:8f  |
| 4                      | 0    | 4        | 0        | 104          | 1536        | 0                  | ff:ff:ff:ff:ff:ff |
| 5                      | 0    | 4        | 0        | 104          | 1536        | 0                  | 1:80:c2:0:0:2     |
| 6                      | 0    | 5        | 0        | 105          | 1536        | 0                  | 1:80:c2:0:0:2     |
| 7                      | 0    | 5        | 0        | 105          | 1536        | 0                  | ff:ff:ff:ff:ff:ff |
| 8                      | 0    | 13       | 0        | 13           | 9           | 103735             | 0:0:0:0:0:0       |
| 9                      | 0    | 32       | 0        | 117          | 1536        | 0                  | ba:db:ad:f0:2:9e  |
| 10                     | 0    | 7        | 0        | 107          | 1536        | 0                  | ff:ff:ff:ff:ff:ff |
| 11                     | 0    | 7        | 0        | 107          | 1536        | 0                  | 1:80:c2:0:0:2     |
| 12                     | 0    | 6        | 0        | 106          | 1536        | 0                  | 1:80:c2:0:0:2     |

| 13 | 0 | 6  | 0 | 106 | 1536 | 0       | ff:ff:ff:ff:ff              |
|----|---|----|---|-----|------|---------|-----------------------------|
| 14 | 0 | 14 | 0 | 14  | 10   | 19      | 0:0:0:0:0:0                 |
| 15 | 0 | 10 | 0 | 10  | 14   | 1979    | 0:0:0:0:0:0                 |
| 16 | 0 | 44 | 0 | 129 | 1536 | 0       | <pre>ba:db:ad:f0:2:a1</pre> |
| 17 | 0 | 9  | 0 | 9   | 13   | 1227537 | 0:0:0:0:0:0                 |
| 18 | 0 | 8  | 0 | 108 | 1536 | 0       | 1:80:c2:0:0:2               |
| 19 | 0 | 8  | 0 | 108 | 1536 | 0       | ff:ff:ff:ff:ff              |
| 20 | 0 | 1  | 0 | 101 | 1536 | 0       | ff:ff:ff:ff:ff              |
| 21 | 0 | 1  | 0 | 101 | 1536 | 0       | 1:80:c2:0:0:2               |
| 22 | 0 | 3  | 0 | 103 | 1536 | 0       | 1:80:c2:0:0:2               |
| 23 | 0 | 1  | 0 | 101 | 1536 | 2183    | 1:0:0:0:0:0                 |
| 24 | 0 | 3  | 0 | 103 | 1536 | 0       | ff:ff:ff:ff:ff              |
| 25 | 0 | 2  | 0 | 102 | 1536 | 23      | ff:ff:ff:ff:ff              |
| 26 | 0 | 2  | 0 | 102 | 1536 | 0       | 1:80:c2:0:0:2               |
| 27 | 0 | 32 | 0 | 117 | 1536 | 0       | ff:ff:ff:ff:ff              |
| 28 | 0 | 32 | 0 | 117 | 1536 | 0       | 1:80:c2:0:0:2               |
| 29 | 0 | 40 | 0 | 125 | 1536 | 0       | ff:ff:ff:ff:ff              |
| 30 | 0 | 40 | 0 | 125 | 1536 | 0       | 1:80:c2:0:0:2               |
| 31 | 0 | 7  | 0 | 107 | 1536 | 0       | ba:db:ad:f0:2:94            |
| 32 | 0 | 5  | 0 | 105 | 1536 | 0       | ba:db:ad:f0:2:92            |
| 33 | 0 | 36 | 0 | 121 | 1536 | 0       | 1:80:c2:0:0:2               |
| 34 | 0 | 4  | 0 | 104 | 1536 | 0       | ba:db:ad:f0:2:91            |
| 35 | 0 | 36 | 0 | 121 | 1536 | 0       | ff:ff:ff:ff:ff              |
| 36 | 0 | 8  | 0 | 108 | 1536 | 0       | ba:db:ad:f0:2:95            |
| 37 | 0 | 6  | 0 | 106 | 1536 | 0       | ba:db:ad:f0:2:93            |
| 38 | 0 | 3  | 0 | 103 | 1536 | 0       | ba:db:ad:f0:2:90            |
| 39 | 0 | 36 | 0 | 121 | 1536 | 0       | <pre>ba:db:ad:f0:2:9f</pre> |
| 40 | 0 | 1  | 0 | 101 | 1536 | 32      | <pre>ba:db:ad:f0:2:8e</pre> |
| 41 | 0 | 40 | 0 | 125 | 1536 | 0       | <pre>ba:db:ad:f0:2:a0</pre> |
|    |   |    |   |     |      |         |                             |

# 次の CLI は、ソフトウェア MAC フィルタに関する詳細情報を表示します。

firepower-4225(local-mgmt)# show portmanager switch forward-rules software mac-filter

| NA       | TIVE_VLAN | VLAN | SRC_PORT | PORTCHANNEL_ID | DST_PORT | FLAGS | MODE DMAC |
|----------|-----------|------|----------|----------------|----------|-------|-----------|
| 1        | 0         | 106  | 6        | 0              | 1536     | 2     | 5         |
| 1:80:c2: | 0:0:2     |      |          |                |          |       |           |
| 2        | 0         | 105  | 5        | 0              | 1536     | 2     | 5         |
| ff:ff:ff | :ff:ff:ff |      |          |                |          |       |           |
| 3        | 0         | 105  | 5        | 0              | 1536     | 2     | 5         |
| 1:80:c2: | 0:0:2     |      |          |                |          |       |           |
| 4        | 0         | 121  | 0        | 0              | 36       | 24    | 8         |
| 0:0:0:0: | 0:0       |      |          |                |          |       |           |
| 5        | 0         | 106  | 6        | 0              | 1536     | 2     | 5         |
| ff:ff:ff | :ff:ff:ff |      |          |                |          |       |           |
| 6        | 0         | 121  | 36       | 0              | 1536     | 2     | 5         |
| 1:80:c2: | 0:0:2     |      |          |                |          |       |           |
| 7        | 0         | 117  | 32       | 0              | 1536     | 2     | 5         |
| 1:80:c2: | 0:0:2     |      |          |                |          |       |           |
| 8        | 0         | 125  | 40       | 0              | 1536     | 2     | 5         |
| ff:ff:ff | :ff:ff:ff |      |          |                |          |       |           |
| 9        | 0         | 129  | 0        | 0              | 44       | 24    | 8         |
| 0:0:0:0: | 0:0       |      |          |                |          |       |           |
| 10       | 0         | 117  | 32       | 0              | 1536     | 2     | 5         |
| ff:ff:ff | :ff:ff:ff |      |          |                |          |       |           |
| 11       | 0         | 103  | 3        | 0              | 1536     | 2     | 5         |
| 1:80:c2: | 0:0:2     |      |          |                |          |       |           |
| 12       | 0         | 102  | 2        | 0              | 1536     | 2     | 5         |
| ff:ff:ff | :ff:ff:ff |      |          |                |          |       |           |
| 13       | 0         | 117  | 0        | 0              | 32       | 24    | 8         |
| 0:0:0:0: | 0:0       |      |          |                |          |       |           |
| 14       | 0         | 107  | 0        | 0              | 7        | 24    | 8         |
| 0:0:0:0: | 0:0       |      |          |                |          |       |           |

| 15                          | 0         | 101 | 1        | 0                                        | 1536 | 2  | 5 |
|-----------------------------|-----------|-----|----------|------------------------------------------|------|----|---|
| <pre>ba:db:ad:f0:2</pre>    | :8e       |     | _        |                                          |      |    | _ |
| 16                          | 0         | 107 | .1       | 0                                        | 1536 | 2  | 5 |
| 17                          | 0         | 106 | 6        | 0                                        | 1536 | 2  | 5 |
| ba:db:ad:f0:2               | :93       |     |          |                                          |      |    |   |
| 18                          | 0         | 105 | 0        | 0                                        | 5    | 24 | 8 |
| 0:0:0:0:0:0:0               | 0         | 102 | 0        | 0                                        | 2    | 24 | 8 |
| 0:0:0:0:0:0                 | 0         | 102 | 0        | 0                                        | 2    | 24 | 0 |
| 20                          | 0         | 104 | 4        | 0                                        | 1536 | 2  | 5 |
| ba:db:ad:f0:2               | :91       | 107 | 7        | 0                                        | 1526 | 2  | F |
| ∠⊥<br>ba:db:ad:f0:2         | :94       | 107 | 7        | 0                                        | 1230 | 2  | J |
| 22                          | 0         | 129 | 44       | 0                                        | 1536 | 2  | 5 |
| 1:80:c2:0:0:2               |           |     |          |                                          |      |    |   |
| 23                          | 0         | 102 | 2        | 0                                        | 1536 | 2  | 5 |
| 24                          | 0         | 121 | 36       | 0                                        | 1536 | 2  | 5 |
| ff:ff:ff:ff:f               | f:ff      |     |          |                                          |      |    |   |
| 25                          | 0         | 1   | 13       | 0                                        | 9    | 26 | 8 |
| 0:0:0:0:0:0:0<br>26         | 0         | 108 | 8        | 0                                        | 1536 | 2  | 5 |
| 1:80:c2:0:0:2               | Ũ         | 100 | Ũ        | J. J. J. J. J. J. J. J. J. J. J. J. J. J | 1000 | -  | 0 |
| 27                          | 0         | 101 | 1        | 0                                        | 1536 | 2  | 5 |
| <pre>ff:ff:ff:ff:f</pre>    | f:ff      | 2   | 1.0      | 0                                        | 1.4  | 26 | 0 |
| 0:0:0:0:0:0                 | 0         | 2   | TO       | 0                                        | 14   | 20 | 0 |
| 29                          | 0         | 101 | 1        | 0                                        | 1536 | 2  | 5 |
| 1:80:c2:0:0:2               |           |     | <u> </u> |                                          | 10   |    |   |
| 30                          | 0         | Ţ   | 9        | 0                                        | 13   | 26 | 8 |
| 31                          | 0         | 129 | 44       | 0                                        | 1536 | 2  | 5 |
| ff:ff:ff:ff:f               | f:ff      |     |          |                                          |      |    |   |
| 32                          | 0         | 125 | 0        | 0                                        | 40   | 24 | 8 |
| 33                          | 0         | 108 | 8        | 0                                        | 1536 | 2  | 5 |
| ba:db:ad:f0:2               | :95       |     |          |                                          |      |    |   |
| 34                          | 0         | 2   | 14       | 0                                        | 10   | 26 | 8 |
| 35                          | 0         | 129 | 44       | 0                                        | 1536 | 2  | 5 |
| ba:db:ad:f0:2               | :a1       | 100 |          | J. J. J. J. J. J. J. J. J. J. J. J. J. J | 1000 | -  | 0 |
| 36                          | 0         | 103 | 0        | 0                                        | 3    | 24 | 8 |
| 0:0:0:0:0:0:0               | 0         | 104 | 0        | 0                                        | 1    | 24 | Q |
| 0:0:0:0:0:0                 | 0         | 104 | 0        | 0                                        | 7    | 24 | 0 |
| 38                          | 0         | 104 | 4        | 0                                        | 1536 | 2  | 5 |
| <pre>ff:ff:ff:ff:f</pre>    | f:ff      | 107 | 7        | 0                                        | 1526 | 0  | - |
| 39<br>1:80:c2:0:0:2         | 0         | 107 | 1        | 0                                        | 1536 | 2  | 5 |
| 40                          | 0         | 104 | 4        | 0                                        | 1536 | 2  | 5 |
| 1:80:c2:0:0:2               |           |     |          |                                          |      |    |   |
| 41                          | 0         | 101 | 1        | 0                                        | 1536 | 18 | 8 |
| 42                          | 0         | 101 | 0        | 0                                        | 1    | 24 | 8 |
| 0:0:0:0:0:0                 |           |     |          |                                          |      |    |   |
| 43                          | 0         | 108 | 8        | 0                                        | 1536 | 2  | 5 |
| II:II:II:II:II:I            | I:II<br>0 | 121 | 36       | 0                                        | 1536 | 2  | 5 |
| ba:db:ad:f0:2               | :9f       | 161 | 00       | 0                                        | 1000 | 2  | 5 |
| 45                          | 0         | 117 | 32       | 0                                        | 1536 | 2  | 5 |
| <pre>ba:db:ad:f0:2 46</pre> | :9e       | 105 | E        | 0                                        | 1600 | 0  | F |
| ba:db:ad:f0:2               | :92       | TUJ | J        | 0                                        | T000 | Z  | 5 |

| 47          | 0      | 125 | 40 | 0 | 1536 | 2  | 5 |
|-------------|--------|-----|----|---|------|----|---|
| ba:db:ad:f0 | :2:a0  |     |    |   |      |    |   |
| 48          | 0      | 125 | 40 | 0 | 1536 | 2  | 5 |
| 1:80:c2:0:0 | :2     |     |    |   |      |    |   |
| 49          | 0      | 108 | 0  | 0 | 8    | 24 | 8 |
| 0:0:0:0:0:0 | 1      |     |    |   |      |    |   |
| 50          | 0      | 106 | 0  | 0 | 6    | 24 | 8 |
| 0:0:0:0:0:0 | 1      |     |    |   |      |    |   |
| 51          | 0      | 103 | 3  | 0 | 1536 | 2  | 5 |
| ba:db:ad:f0 | :2:90  |     |    |   |      |    |   |
| 52          | 0      | 102 | 2  | 0 | 1536 | 2  | 5 |
| ba:db:ad:f0 | :2:8f  |     |    |   |      |    |   |
| 53          | 0      | 103 | 3  | 0 | 1536 | 2  | 5 |
| ff:ff:ff:ff | :ff:ff |     |    |   |      |    |   |

次のCLIは、スイッチブリッジエンジンのパケットドロップに関する詳細情報を表示します。

firepower-4225(local-mgmt)# show portmanager switch counters bridge Bridge Ingress Drop Counter: 4688 No Bridge Ingress Drop

次の CLI は、ハードウェアスイッチのパケットカウンタの詳細を表示します。

how portmanager switch counters packet-trace

firepower-4225(local-mgmt)# show portmanager switch counters packet-trace

| Counter                | Description                                               |
|------------------------|-----------------------------------------------------------|
| goodOctetsRcv          | Number of ethernet frames received that are not bad       |
|                        | ethernet frames or MAC Control pkts                       |
| badOctetsRcv           | Sum of lengths of all bad ethernet frames received        |
| gtBrgInFrames          | Number of packets received                                |
| gtBrgVlanIngFilterDisc | Number of packets discarded due to VLAN Ingress Filtering |
| gtBrgSecFilterDisc     | Number of packets discarded due to                        |
|                        | Security Filtering measures                               |
| gtBrgLocalPropDisc     | Number of packets discarded due to reasons other than     |
|                        | VLAN ingress and Security filtering                       |
| dropCounter            | Ingress Drop Counter                                      |
| outUcFrames            | Number of unicast packets transmitted                     |
| outMcFrames            | Number of multicast packets transmitted. This includes    |
|                        | registered multicasts, unregistered multicasts            |
|                        | and unknown unicast packets                               |
| outBcFrames            | Number of broadcast packets transmitted                   |
| brgEgrFilterDisc       | Number of IN packets that were Bridge Egress filtered     |
| txqFilterDisc          | Number of IN packets that were filtered                   |
|                        | due to TxQ congestion                                     |
| outCtrlFrames          | Number of out control packets                             |
|                        | (to cpu, from cpu and to analyzer)                        |
| egrFrwDropFrames       | Number of packets dropped due to egress                   |
|                        | forwarding restrictions                                   |
| goodOctetsSent         | Sum of lengths of all good ethernet                       |
|                        | frames sent from this MAC                                 |
|                        |                                                           |

| Counter       | Source port- 0/0 | Destination port- 0/0 |
|---------------|------------------|-----------------------|
|               |                  |                       |
| goodOctetsRcv |                  |                       |
| badOctetsRcv  |                  |                       |
|               |                  |                       |
|               | Ingress          | s counters            |
| gtBrgInFrames | 1341132          | 1341132               |

アプライアンスモードでの Cisco Secure Firepower 4200 の connect local-mgmt トラブルシューティング コマンド

| gtBrgVlanIngFilterDisc | 0       | 0                    |
|------------------------|---------|----------------------|
| gtBrgSecFilterDisc     | 0       | 0                    |
| gtBrgLocalPropDisc     | 0       | 0                    |
| dropCounter            | 4699    | Only for source-port |
|                        | Egres   | s counters           |
| outUcFrames            | 1329593 | 1329593              |
| outMcFrames            | 4594    | 4594                 |
| outBcFrames            | 2237    | 2237                 |
| brgEgrFilterDisc       | 9       | 9                    |
| txqFilterDisc          | 0       | 0                    |
| outCtrlFrames          | 0       | 0                    |
| egrFrwDropFrames       | 0       | 0                    |
| mcFifoDropPkts         | 0       | 0                    |
| mcFilterDropPkts       | 0       | 0                    |
| goodOctetsSent         |         |                      |

次の CLI は、CPU のスイッチトラフィックに関する詳細情報を表示します。

firepower-4225(local-mgmt)# show portmanager switch traffic cpu

| Dev/RX queue    | packets | bytes |
|-----------------|---------|-------|
| Dout / RV guouo | nackota | hutos |
| queue           | packets |       |
|                 |         |       |
| 0/0             | 0       | 0     |
| 0/1             | 0       | 0     |
| 0/2             | 0       | 0     |
| 0/3             | 0       | 0     |
| 0/4             | 0       | 0     |
| 0/5             | 0       | 0     |
| 0/6             | 0       | 0     |
| 0/7             | 0       | 0     |
|                 |         |       |

次の CLI は、ハードウェア スイッチ ポート トラフィックの詳細を表示します。

firepower-4225(local-mgmt)# show portmanager switch traffic port

max-rate - pps that the port allow with packet size=64 actual-tx-rate - pps that egress the port (+ % from 'max') actual-rx-rate - pps that ingress the port(+ % from 'max')

| Dev/Port | max-rate | actual-tx-rate | actual-rx-rate |
|----------|----------|----------------|----------------|
|          |          |                |                |
| 0/1      | 1488095  | (0응)           | (0%)           |
| 0/2      | 1488095  | (0%)           | (0응)           |
| 0/3      | 14880    | (0%)           | (0응)           |
| 0/4      | 14880    | (0%)           | (0응)           |
| 0/5      | 14880    | (0%)           | (0응)           |
| 0/6      | 14880    | (0%)           | (0응)           |
| 0/7      | 14880    | (0%)           | (0응)           |
| 0/8      | 14880    | (0%)           | (0%)           |
| 0/9      | 14880952 | (0%)           | (0응)           |
| 0/10     | 14880952 | (0%)           | (0응)           |
| 0/11     | 14880952 | (0%)           | (0응)           |
| 0/12     | 14880952 | (0%)           | (0%)           |
| 0/13     | 14880952 | (0%)           | (0%)           |
| 0/14     | 14880952 | (0%)           | (0%)           |
| 0/15     | 1488095  | (0%)           | (0%)           |

| 0/16 | 1488095  | (0%) | (0%) |
|------|----------|------|------|
| 0/17 | 14880952 | (0%) | (0%) |
| 0/18 | 74404761 | (0%) | (0%) |
| 0/19 | 37202380 | (0%) | (0%) |
| 0/20 | 37202380 | (0%) | (0%) |

次の CLI は、イーサネット 1/13 ポートに一致する SFP-FEC カウンタに関する詳細情報を 表示します。

| <pre>firepower-4225(local-mgmt)# show portmanager</pre> | counters ethernet 1 13 |
|---------------------------------------------------------|------------------------|
| Good Octets Received                                    | : 2153                 |
| Bad Octets Received                                     | : 0                    |
| MAC Transmit Error                                      | : 0                    |
| Good Packets Received                                   | : 13                   |
| Bad packets Received                                    | : 0                    |
| BRDC Packets Received                                   | : 0                    |
| MC Packets Received                                     | : 13                   |
|                                                         |                        |
|                                                         |                        |
| txqFilterDisc                                           | : 0                    |
| linkchange                                              | : 1                    |
| FcFecRxBlocks                                           | : 217038081            |
| FcFecRxBlocksNoError                                    | : 217038114            |
| FcFecRxBlocksCorrectedError                             | : 0                    |
| FcFecRxBlocksUnCorrectedError                           | : 0                    |
| FcFecRxBlocksCorrectedErrorBits                         | : 0                    |
| FcFecRxBlocksCorrectedError0                            | : 0                    |
| FcFecRxBlocksCorrectedError1                            | : 0                    |
| FcFecRxBlocksCorrectedError2                            | : 0                    |
| FcFecRxBlocksCorrectedError3                            | : 0                    |
| FcFecRxBlocksUnCorrectedError0                          | : 0                    |
| FcFecRxBlocksUnCorrectedError1                          | : 0                    |
| FcFecRxBlocksUnCorrectedError2                          | : 0                    |
| FcFecRxBlocksUnCorrectedError3                          | : 0                    |

次の CLI は、イーサネット 1/14 ポートに一致する SFP-FEC カウンタに関する詳細情報を 表示します。

| ounters ethernet 1 1 | L 4                                                                                                    |
|----------------------|----------------------------------------------------------------------------------------------------|
| : 2153               |                                                                                                    |
| : 0                  |                                                                                                    |
| : 0                  |                                                                                                    |
| : 13                 |                                                                                                    |
| : 0                  |                                                                                                    |
| : 0                  |                                                                                                    |
| : 13                 |                                                                                                    |
|                      |                                                                                                    |
|                      |                                                                                                    |
| : 0                  |                                                                                                    |
| : 1                  |                                                                                                    |
| : 0                  |                                                                                                    |
| : 10                 |                                                                                                    |
| : 5                  |                                                                                                    |
| : 0                  |                                                                                                    |
| : 0                  |                                                                                                    |
| : 0                  |                                                                                                    |
|                      | ounters ethernet 1 1<br>: 2153<br>: 0<br>: 0<br>: 13<br>: 0<br>: 13<br>: 0<br>: 10<br>: 10<br>: 10<br>: 10<br>: 10<br>: 10<br>: 10<br>: 10<br>: 10<br>: 10<br>: 10<br>: 10<br>: 10<br>: 10<br>: 10<br>: 5<br>: 0<br>: 0<br>: 0<br>: 0<br>: 10<br>: 5<br>: 0<br>: 0<br>: 0<br>: 0<br>: 0<br>: 10<br>: 5<br>: 0<br>: 0<br>: 0<br>: 0<br>: 0<br>: 0<br>: 10<br>: 5<br>: 0<br>: 0<br>: 0<br>: 0<br>: 0<br>: 0<br>: 0<br>: 0 |

次の CLI は、イーサネット 1/5 ポートに一致するデジタル オプティカル モニタリング (DOM) 情報に関する詳細情報を表示します。

firepower-4245(local-mgmt)# show portmanager port-info ethernet 1 5

```
. . . .
. . . .
```

```
DOM info:
_____;
```

Status/Control Register: 0800 RX LOS State: 0 TX FAULT State: 0 Alarm Status: 0000 No active alarms Warning Status: 0000 No active warnings

```
THRESHOLDS
```

|          |                |    | high alarm | high warning | low warning | low |
|----------|----------------|----|------------|--------------|-------------|-----|
| alarm    | Temperature    | С  | +075.000   | +070.000     | +000.000    |     |
| -05.000  | Voltage        | V  | 003.6300   | 003.4650     | 003.1350    |     |
| 002.9700 | Bias Current   | mA | 012.0000   | 011.5000     | 002.0000    |     |
| 001 0000 | Transmit power | mW | 034.6740   | 017.3780     | 002.5120    |     |
| 000.5370 | Receive power  | m₩ | 034.6740   | 017.3780     | 001.3490    |     |

high warning

low warning

high alarm

```
Environmental Information - raw values
Temperature: 38.84 C
Supply voltage: 33703 in units of 100uVolt
Tx bias: 3499 in units of 2uAmp
Tx power: 0.1 dBm (10251 in units of 0.1 uW)
Rx power: -0.9 dBm (8153 in units of 0.1 uW)
DOM (256 bytes of raw data in hex)
           _____
         0x0000 : 4b 00 fb 00 46 00 00 00 8d cc 74 04 87 5a 7a 76
          0x0010 : 17 70 01 f4 16 76 03 e8 87 72 03 e8 43 e2 09 d0
          \texttt{0x0020} : \texttt{87} \ \texttt{72} \ \texttt{02} \ \texttt{19} \ \texttt{43} \ \texttt{e2} \ \texttt{05} \ \texttt{45} \ \texttt{00} \ \texttt{00} \ \texttt{0} \ \texttt{0} \ \texttt{
         0x0060 : 26 54 83 a7 0d ab 28 0b 1f d9 00 00 00 00 08 00
          0{\bf x}0070 : 00 00 03 00 00 00 00 00 08 f3 00 00 00 00 01
         0x0080 : 49 4e 55 49 41 43 53 45 41 41 31 30 2d 33 33 38
          0x0090 : 38 2d 30 31 56 30 31 20 01 00 46 00 00 00 e3
         0x00c0 : 53 46 50 2d 31 30 2f 32 35 47 2d 43 53 52 2d 53
         0x00d0 : 20 20 20 20 30 38 00 00 00 00 00 00 00 00 00 d1
         0x00e0 : 1e 20 2a 2a 31 34 29 36 00 00 00 00 00 00 00 00
         0x00f0 : 00 00 00 00 00 56 00 00 ff ff ff ff 00 00 00 cf
         _____
    PHY Data:
   PAGE IFC OFFSET VALUE | PAGE IFC OFFSET VALUE
```

次の CLI は、パケットキャプチャのパラメータ設定に関する詳細情報を表示します。

firepower-4225(local-mgmt)# show portmanager switch pktcap-rules software Software DB rule:1 Slot = 1Interface= 12

```
Breakout-port= 0
Protocol= 6
Ethertype= 0x0000
Filter_key= 0x0000040
Session= 1
Vlan= 0
SrcPort= 0
DstPort= 0
SrcIp= 0.0.0.0
DstIp= 0.0.0.0
SrcIpv6= ::
DestIpv6= ::
SrcMacAddr= 00:00:00:00:00:00
DestMacAddr= 00:00:00:00:00
```

次の CLI は、FXOS ポートマネージャスイッチ ハードウェア TCAM ルールに関する詳細 情報を表示します。

firepower-4225(local-mgmt) # show portmanager switch pktcap-rules hardware Hardware DB rule:1 Hw index= 15372 Rule id= 10241 Cnc index= 1 Packet count= 0 Slot= 1 Interface= 12 Protocol= 6 Ethertype= 0x0000 Vlan= 0 SrcPort= 0 DstPort= 0 SrcIp= 0.0.0.0 DstIp= 0.0.0.0 SrcIpv6= :: DestIpv6= :: SrcMacAddr= 00:00:00:00:00:00 DestMacAddr= 00:00:00:00:00:00

次のCLIは、8つのトラフィッククラス/キューのポートベースのパケットドロップに関する詳細情報を表示します。

firepower-4225(local-mgmt)# show portmanager switch tail-drop-allocated buffers all

|          |                 | I   |     | Per | Port and | Traffic Cl | ass |     |
|----------|-----------------|-----|-----|-----|----------|------------|-----|-----|
| Port<br> | Per port<br>TC7 | TC0 | TC1 | TC2 | TC3      | TC4        | TC5 | TC6 |
| 0/1      | -<br> 10        | 10  | 0   | 0   | <br> 0   | -  <br> 0  | 0   | 0   |
| 0/2      | 15              | 5   | 5   | 5   | 0        | 0          | 0   | 0   |
| 0/3      | 10              | 0   | 0   | 0   | 0        | 0          | 0   | 0   |
| 0/4      | 80<br> 0        | 0   | 0   | 0   | 0        | 0          | 0   | 0   |
| 0/5      |                 | 0   | 0   | 0   | 0        | 0          | 0   | 0   |
| 0/6      | 10              | 0   | 0   | 0   | 0        | 0          | 0   | 0   |
| 0/7      | 200             | 25  | 25  | 50  | 0        | 0          | 25  | 50  |

| 25<br>0/8  0<br> 0 | <br>  0<br> | 0 | 0 | 0 | 0 | 0 | 0 |
|--------------------|-------------|---|---|---|---|---|---|
|                    |             |   |   |   |   |   |   |

次の CLI は、tti-lookup0 が原因でドロップされたパケット数を表示します。

firepower-4225(local-mgmt)# show portmanager switch default-rule-drop-counter tti-lookup0

Rule\_id cnc\_index packet\_count

# セキュリティ サービス モード トラブルシューティング コマンド

システムに関する問題をトラブルシューティングするには、以下のセキュリティサービス (ssa) モード FXOS CLI コマンドを使用します。

# show app

Firpower デバイスに接続しているアプリケーションに関する情報を表示します。 次に例を示します。

| firepowe | er /ssa # sł | now app         |             |                |                  |                            |           |
|----------|--------------|-----------------|-------------|----------------|------------------|----------------------------|-----------|
| Appl     | lication:    |                 |             |                |                  |                            |           |
|          | Name         | Version         | Description | Author         | Deploy Type      | CSP Type                   | Is        |
| Default  | Арр          |                 |             |                |                  |                            |           |
|          |              |                 |             |                |                  |                            |           |
|          |              |                 |             |                |                  |                            |           |
|          | asa<br>asa   | 9.10.1<br>9.9.2 | N/A<br>N/A  | cisco<br>cisco | Native<br>Native | Application<br>Application | Yes<br>No |
|          |              |                 |             |                |                  |                            |           |

### showapp-instance

検証済みのアプリインスタンスステータスに関する情報を表示します。

| firepower-21<br>Application Name<br>Startup Version | 120 /ssa # show<br>e Slot ID<br>Cluster Oper St | app-instance<br>Admin State<br>ate | Operational State | Running Version |
|-----------------------------------------------------|-------------------------------------------------|------------------------------------|-------------------|-----------------|
| asa<br>9.14.2                                       | 1<br>Not Applicable                             | <br>Enabled                        | Online            | 9.14.2          |

### showfault

障害メッセージの情報を表示します。

### show failsafe-params

Firepower 1000/2100 または Cisco Secure Firewall 3100 では、継続的な起動ループやトレー スバックなどのために 脅威に対する防御 アプリケーションのフェールセーフモードがア クティブ化されます。次のパラメータで、フェールセーフモードのアクティブ化を制御し ます。

- Max Restart フェールセーフモードをアクティブにするためにアプリケーションを再 起動する必要がある最大回数。
- Current Reboot Count アプリケーションが継続的に再起動された回数。
- Restart Time Interval (secs) フェールセーフモードを起動するために Max Restart カ ウンタに到達するための時間(秒単位)。アプリケーションがこの間隔内に「Max Restart」以上の回数再起動すると、フェールセーフモードが有効になります。

次に例を示します。

```
firepower-2120-failed(local-mgmt)# show failsafe-params
Max Restart: 8
Current Reboot Count: 0
Restart Time Interval(secs): 3600
```

システムがフェールセーフモードの場合:

・システム名に「-failed」文字列が追加されます。

firepower-2120-failed /ssa #

 local-mgmt コマンドシェルの「show failsafe-params」コマンドの出力には、次の警告メッ セージが含まれます。

firepower-2120-failed(local-mgmt)# show failsafe-params
Max Restart: 1
Current Reboot Count: 1
Restart Time Interval(secs): 3600
WARNING: System in Failsafe mode. Applications are not running!

アプリケーションの動作状態はオフラインです。

| firepower-2120-fa | ailed /ssa # s | show app- | -instance | 9           |       |         |         |
|-------------------|----------------|-----------|-----------|-------------|-------|---------|---------|
| Application Name  | Slot ID        | Admin     | State     | Operational | State | Running | Version |
| Startup Version   | Cluster Oper   | State     | Cluster   | Role        |       |         |         |
|                   |                |           |           |             |       |         |         |
|                   |                |           |           |             |       |         |         |
| asa               | 1              | Enable    | ed        | Offline <== |       | 9.16.2  | .3      |
| 9.16.2.3          | Not Applical   | ole       | None      |             |       |         |         |

# **Cisco Secure Firewall 3100/4200** のパケットキャプチャ

パケットキャプチャツールは、接続と設定に関する問題のデバッグや、デバイスを通過するト ラフィックフローを理解する際に使用できる価値ある資産です。パケットキャプチャCLIを使 用して、Cisco Secure Firewall 3100/4200 デバイスの特定のインターフェイスを通過するトラ フィックについてログを記録できるようになりました。 複数のパケット キャプチャ セッションを作成でき、各セッションで複数のインターフェイス のトラフィックをキャプチャできます。パケットキャプチャセッションに含まれる各インター フェイス用に、個別のパケット キャプチャ (PCAP) ファイルが作成されます。

# パケット キャプチャの注意事項および制限事項

パケットキャプチャツールには、次の制限事項があります。

- ・パケットキャプチャセッションの使用に使用可能な十分な記憶域がなくても、パケットキャプチャセッションを作成できます。パケットキャプチャセッションを開始する前に、使用可能な十分な記憶域があることを確認する必要があります。
- シングル幅の4x100Gbpsまたは2x100Gbpsネットワークモジュール(それぞれ部品番号 FPR-NM-4X100GおよびFPR-NM-2X100G)でのパケットキャプチャセッションの場合、 モジュールのadminstateがoffに設定されると、キャプチャセッションが自動的に無効に なり、「Oper State Reason: Unknown Error」というメッセージが生成されます。モジュール のadminstateを再度onに設定してから、キャプチャセッションを再起動する必要があり ます。

他のすべてのネットワークモジュールでは、モジュールの adminstate が変更されてもパ ケット キャプチャ セッションが継続されます。

- •複数のアクティブなパケットキャプチャセッションはサポートされません。
- ・送信元または宛先 IPv6 アドレスに基づいてフィルタするオプションはありません。
- 内部スイッチが認識できないパケット(セキュリティグループタグ、ネットワークサービス ヘッダーパケットなど)にはフィルタの効果がありません。
- EtherChannel 全体のパケットをキャプチャできません。ただし、論理デバイスに割り当てられている EtherChannel の場合、EtherChannel のメンバーインターフェイスごとにパケットをキャプチャできます。
- キャプチャセッションがアクティブな間は、PCAPファイルをコピーしたり、エクスポートできません。
- ・パケットキャプチャセッションを削除すると、そのセッションに関連するすべてのパケットキャプチャファイルも削除されます。

# パケット キャプチャ セッションの作成または編集

手順

ステップ1 パケットキャプチャモードを開始します。

firepower-4215 # scope packet-capture

ステップ2 フィルタを作成します。

firepower-4215 /packet-capture/filter\* # set <filterprop filterprop\_value

```
表1:サポートされるフィルタ プロパティ
```

| ivlan     | 内部 VLAN ID(ポート入力時のパケットの VLAN)                                                                           |
|-----------|----------------------------------------------------------------------------------------------------|
| ovlan     | 外部VLAN ID                                                                                               |
| srcip     | 送信元 IP アドレス(IPv4)                                                                                       |
| destip    | 宛先 IP アドレス(IPv4)                                                                                        |
| srcport   | 送信元ポート番号                                                                                                |
| destport  | 宛先ポート番号                                                                                                 |
| protocol  | IP プロトコル (IANA によって定義される 10 進形式のプロトコル値)                                                                 |
| ethertype | イーサネットプロトコルタイプ(IANAによって定義される10進形式のイーサネッ<br>トプロトコルタイプ値。たとえば、IPv4=2048、IPv6=34525、ARP=2054、SGT<br>=35081) |
| srcmac    | 送信元 MAC アドレス                                                                                            |
| destmac   | 宛先 MAC アドレス                                                                                             |

パケット キャプチャ セッションに含まれるインターフェイスのいずれかにフィルタを適用で きます。

ステップ3 パケットキャプチャセッションを作成または編集するには、次の操作を行います。

firepower-4215 /packet-capture # enter session session\_name

ステップ4 このパケット キャプチャ セッションでキャプチャするパケットの長さを指定します。

firepower-4215/packet-capture/session\*#set session-pcap-snaplength session\_snap\_length\_in\_bytes スナップの指定長は、 $64 \sim 9006$ バイトの範囲内にする必要があります。セッションスナップ 長を設定しない場合のデフォルトのキャプチャ長は、1518 バイトです。

ステップ5 このパケットキャプチャセッションに含める必要がある物理ソースポートを指定します。

複数のポートからキャプチャしたり、物理ポートやアプリケーションポートの両方から同じパ ケットキャプチャセッション中に取得することができます。別のパケットキャプチャファイ ルがセッションに含まれる各ポート用に作成されます。EtherChannel 全体のパケットをキャプ チャすることはできません。ただし、論理デバイスに割り当てられている EtherChannel の場 合、EtherChannel のメンバーインターフェイスごとにパケットをキャプチャできます。

- (注) パケット キャプチャ セッションからポートを削除するには、次に示すコマンドで create の代わりに delete を使用します。
- a) 物理ポートを指定します。
firepower-4215 /packet-capture/session\* # create {phy-port | phy-aggr-port} port\_id

例: 例: firepower-4215 /packet-capture/session\* # create phy-port Ethernet1/1 firepower-4215 /packet-capture/session/phy-port\* #

b) サブインターフェイスのパケットをキャプチャします。

firepower-4215 /packet-capture/session/phy-port\* # set subinterface id

1つ以上の親で複数のサブインターフェイスを使用する場合でも、キャプチャ セッション ごとに1つのサブインターフェイスのパケットのみをキャプチャできます。Etherchannel のサブインターフェイスはサポートされていません。親インターフェイスをインスタンス にも割り当てる場合、親インターフェイスまたはサブインターフェイスのいずれかを選択 できます。両方を選択することはできません。

例:

```
firepower-4215 /packet-capture/session/phy-port* # set subinterface 100
firepower-4215 /packet-capture/session/phy-port* #
```

c) コンテナインスタンスの場合、コンテナインスタンス名を指定します。

firepower-4215 /packet-capture/session/phy-port\* # set app-identifier instance\_name

例:

```
firepower-4215 /packet-capture/session/phy-port* # set app-identifier asa-instance1
firepower-4215 /packet-capture/session/phy-port* #
```

d) (任意) スイッチから mac-filter ドロップパケットをキャプチャするには、mac-filter ドロッ プを指定します。

firepower-4215 /packet-capture/session/phy-port\* # set drop {mac-filter | disable}

- ・disable:スイッチからドロップされたパケットのキャプチャを無効にします。
- mac-filter : スイッチの mac-filter ドロップをキャプチャします。
- (注) mac-filter オプションは、入力パケットキャプチャ方向でのみサポートされま す。デフォルトのオプションは常に disable です。
- e) (任意) 目的のフィルタを適用します。

firepower-4215 /packet-capture/session/phy-port\* # set {source-filter} filtername

- (注) ポートからフィルタを削除するには、set source-filter ""を使用します。
- f) 必要に応じて上記のステップを繰り返して必要なポートをすべて追加します。
- **ステップ6** このパケットキャプチャセッションに含める必要があるアプリケーションソースポートを指定します。

複数のポートからキャプチャしたり、物理ポートやアプリケーションポートの両方から同じパ ケットキャプチャセッション中に取得することができます。別のパケットキャプチャファイ ルがセッションに含まれる各ポート用に作成されます。

- (注) パケット キャプチャ セッションからポートを削除するには、次に示すコマンドで create の代わりに delete を使用します。
- a) アプリケーション ポートを指定します。

firepower-4215/packet-capture/session\* # create app\_port module\_slot link\_name interface\_name app\_name

| 構文の説明 | module_slot    | アプリケーションがインストールされているセキュリティモ<br>ジュール。                                       |
|-------|----------------|----------------------------------------------------------------------------|
|       | link_name      | インターフェイスを指すユーザー記述名(link1、inside_port1 など)。                                 |
|       | interface_name | パケットをキャプチャする必要があるアプリケーションに接続<br>されているインターフェイス(Ethernet1/1、Ethernet2/2 など)。 |
|       | app_name       | モジュールにインストールされているアプリケーション (asa)                                            |

b) (任意) 目的のフィルタを適用します。

firepower-4215 /packet-capture/session/phy-port\* # set {source-filter} filtername

| 構文の説明         |              | filternan                                        | ne 「create filter」コマンドによる packet-capture 範囲のフィルタ名。 |  |
|---------------|--------------|--------------------------------------------------|----------------------------------------------------|--|
|               |              | (注)                                              | ポートからフィルタを削除するには、set source-filter ""を使用します。       |  |
|               | c)           | 必要に応<br>ます。                                      | じて上記のステップを繰り返して必要なアプリケーションポートをすべて追加し               |  |
| ステップ <b>1</b> | <b>プ1</b> パケ | ットキャ                                             | rプチャ セッションをすぐに開始するには、次の操作を行います。                    |  |
|               | firep        | firepower-4215 /packet-capture/session* # enable |                                                    |  |
|               | 新し           | く作成し                                             | たパケット キャプチャ セッションはデフォルトでは無効になっています。セッ              |  |

ションを明示的に有効にすると、変更がコミットされたときにパケット キャプチャ セッショ ンがアクティブになります。別のセッションがすでにアクティブになっている場合、セッショ ンを有効にするとエラーが生成されます。このセッションを有効にする前に、すでにアクティ ブなパケット キャプチャ セッションを無効にする必要があります。

**ステップ8** トランザクションをシステム設定にコミットします。

firepower-4215 /packet-capture/session\* # commit-buffer

パケット キャプチャ セッションを有効にすると、システムはパケットのキャプチャを開始し ます。セッションから PCAP ファイルをダウンロードする前に、キャプチャを停止する必要が あります。

## 例

```
firepower-4215 # scope packet-capture
firepower-4215 /packet-capture # create session asalinside
firepower-4215 /packet-capture* # create filter interfacelvlan100
firepower-4215 /packet-capture/filter* # set ivlan 100
firepower-4215 /packet-capture/filter* # set srcIP 6.6.6.6
firepower-4215 /packet-capture/filter* # set destIP 10.10.10.10
firepower-4215 /packet-capture/filter* # exit
firepower-4215 /packet-capture/session* # create phy-port Ethernet1/1
firepower-4215 /packet-capture/session/phy-port* # set drop mac-filter
firepower-4215 /packet-capture/session/phy-port* # set src-filter interfacelvlan100
firepower-4215 /packet-capture/session/phy-port* # exit
firepower-4215 /packet-capture/session/phy-port* # exit
firepower-4215 /packet-capture/session* # enable
firepower-4215 /packet-capture/session* # commit-buffer
firepower-4215 /packet-capture/session #
```

## パケット キャプチャ セッションの削除

個々のパケットキャプチャセッションは、現在実行していなければ削除できます。非アクティ ブ パケット キャプチャ セッションは、いずれも削除できます。

## 手順

ステップ1 パケットキャプチャモードを開始します。

firepower-4215 # scope packet-capture

- **ステップ2** 特定のパケット キャプチャ セッションを削除するには、次の手順を実行します。 firepower-4215 /packet-capture # **delete session** *session\_name*
- ステップ3 すべての非アクティブパケット キャプチャ セッションを削除するには、次のようにします。 firepower-4215/packet-capture # delete-all-sessions
- ステップ4 トランザクションをシステム設定にコミットします。

firepower-4215 /packet-capture\* # commit-buffer

## 例

```
firepower-4215 # scope packet-capture
firepower-4215 packet-capture # delete session asalinside
```

I

```
firepower-4215 packet-capture* # commit-buffer
firepower-4215 packet-capture #
```

翻訳について

このドキュメントは、米国シスコ発行ドキュメントの参考和訳です。リンク情報につきましては 、日本語版掲載時点で、英語版にアップデートがあり、リンク先のページが移動/変更されている 場合がありますことをご了承ください。あくまでも参考和訳となりますので、正式な内容につい ては米国サイトのドキュメントを参照ください。